# ECO-SOCIAL ASSESSMENTS OF AQUATIC ECOSYSTEMS Volume 2 of 2: Notes for Using Generic Relationships in Drift

H Bukhari, A Joubert, C Brown, L van Niekerk, S Taljaard

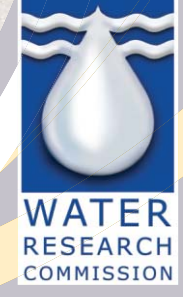

TT 934/2/23

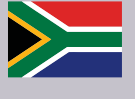

# AFRICA'S LIVING RIVERS PROGRAMME ECO-SOCIAL ASSESSMENTS OF AQUATIC ECOSYSTEMS

**VOLUME 2 OF 2: NOTES FOR USING GENERIC RELATIONSHIPS IN DRIFT** 

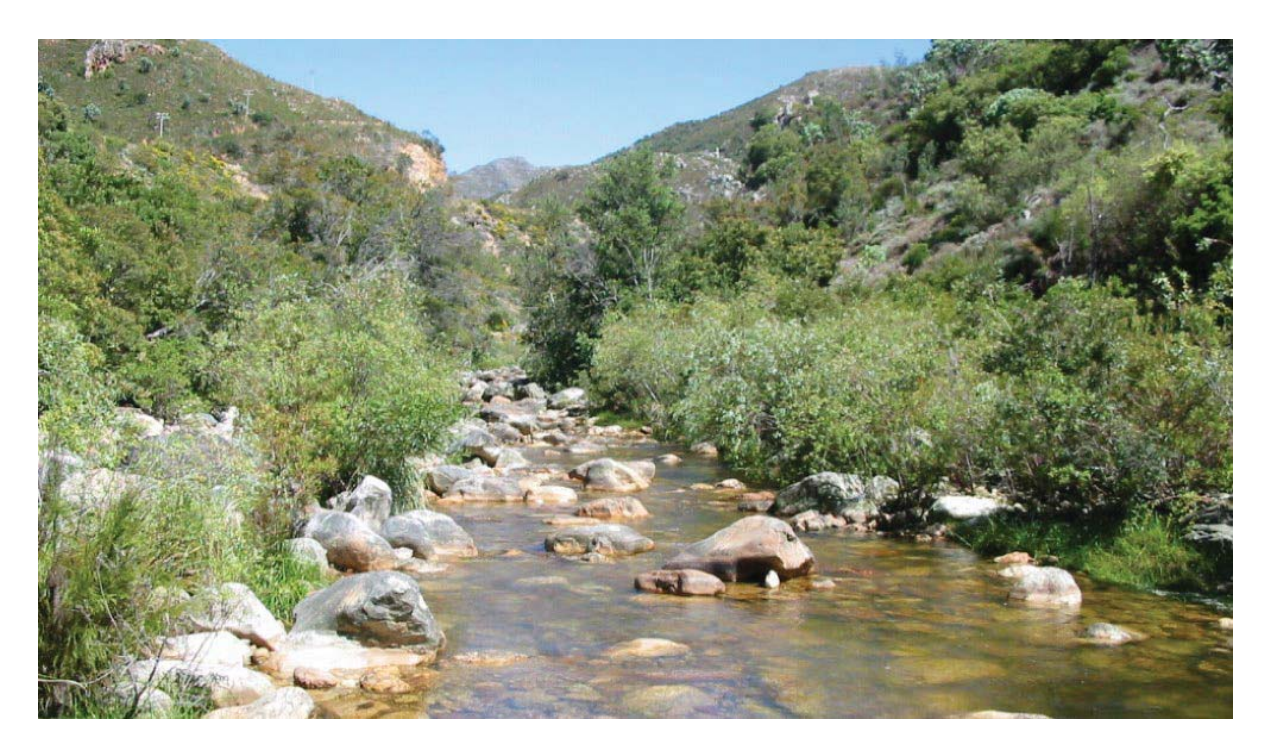

Report to the WATER RESEARCH COMMISSION

By H Bukhari, A Joubert, C Brown, L van Niekerk, S Taljaard

WRC Report No. TT 934/2/23

March 2024

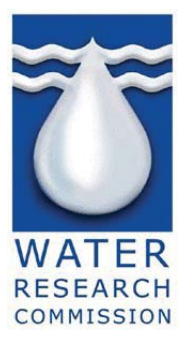

Obtainable from Water Research Commission Bloukrans Building, Lynnwood Bridge Office Park 4 Daventry Street Lynnwood Manor PRETORIA

orders@wrc.org.za or download from www.wrc.org.za

This is the final report of Water Research Commission project no. C2020-00437 Project Leader: CA Brown

The outcomes of this report are published in two volumes, namely Volume 1: Library of Generic Relationships for SADC Rivers and Estuaries (WRC Report No. TT 934/1/23)

Volume 2: Notes for Using Generic Relationships in Drift (this report)

#### DISCLAIMER

This report has been reviewed by the Water Research Commission (WRC) and approved for publication. Approval does not signify that the contents necessarily reflect the views and policies of the WRC, nor does mention of trade names or commercial products constitute endorsement or recommendation for use.

ISBN 978-0-6392-0592-2 © Water Research Commission

#### Suggested citation

Bukhari H, Joubert A, Brown C, van Niekerk L and Taljaard S (2024) Eco-Social Assessments of Aquatic Ecosystems, Volume 2: Notes for using Generic Relationships in DRIFT. Africa's Living Rivers Programme (WRC Report No. TT 934/2/23). Water Research Commission, Pretoria.

# CONTENTS

| 1 |      | INTRODUCTION                            | 1 |
|---|------|-----------------------------------------|---|
|   | 1.1. | Report outline                          | 1 |
| 2 |      | GETTING STARTED                         | 2 |
|   | 2.1. | Setting up a new DRIFT database         | 2 |
|   | 2.2. | Navigating, editing and saving in DRIFT | 2 |
|   | 2.3. | Creating a new DRIFT DB                 | 2 |
|   | 2.4. | Selecting Eco-Social indicators         | 3 |
| 3 |      | ADDING HYDROLOGY                        | 7 |
|   | 3.1. | Site calibration                        | 8 |
|   | 3.2. | Assessment scenarios                    | 9 |
| 4 |      | ADJUSTMENTS AND BALANCING1              | 2 |
|   | 4.1. | Adjustments to response curves1         | 2 |
|   | 4.2. | Review and adjustment of modifiers1     | 4 |
|   | 4.3. | Adjustments to connectivity1            | 4 |
|   | 4.4. | Balancing1                              | 5 |
|   | 4.5. | Ecological Categories1                  | 6 |
| 5 |      | ESTUARY SPECIFIC GUIDELINES 1           | 9 |
| 6 |      | EXPORTING AND ANALYSING RESULTS         | 2 |
|   | 6.1. | Analysing results                       | 5 |

# **LIST OF FIGURES**

| Figure 2.1 | Layout of sites and instream weir in the DRIFT-Generic-SADC database           | 3      |
|------------|--------------------------------------------------------------------------------|--------|
| Figure 2.2 | Selecting and unselecting ecosystem indicators                                 | 4      |
| Figure 3.1 | Required format for hydrology data, daily timestep left and sub-daily timestep | right7 |
| Figure 3.2 | Hydrology parameter setup.                                                     | 7      |
| Figure 3.3 | Site calibration tab in DRIFT.                                                 | 8      |
| Figure 3.4 | Reviewing results of site calibration.                                         | 9      |
| Figure 3.5 | Adding and deleting scenarios.                                                 | 10     |
| Figure 3.6 | Adding in channel weirs to scenarios                                           | 10     |
| Figure 3.7 | Flow indicator calculation tab.                                                | 11     |
| Figure 4.1 | Connectivity tab in the DRIFT DSS                                              | 15     |
| Figure 4.2 | Although variations occur in the baseline, the Mean should be near 100%        | 16     |
| Figure 4.3 | Present Ecological Status tab in the DRIFT software.                           | 17     |
| Figure 4.4 | Abundance/Integrity relationships.                                             | 17     |
| Figure 4.5 | Discipline integrity weights tab in the DRIFT software.                        |        |
| Figure 4.6 | Site integrity weights tab in the DRIFT software                               |        |
| Figure 5.1 | Generic relationship between salinity and estuary associated species           | 20     |
| Figure 6.1 | Running the model and exporting results                                        | 22     |
| Figure 6.2 | Exporting the summary of drivers from DRIFT                                    | 24     |

# LIST OF TABLES

| Table 2.1 | Layout of three site DRIFT-Generic-SADC database                                       |
|-----------|----------------------------------------------------------------------------------------|
| Table 2.2 | Suggested selection criteria for ecosystem indicators5                                 |
| Table 3.1 | Explanation of site calibration parameters8                                            |
| Table 4.1 | Examples of response curves where adjustments must be made12                           |
| Table 4.2 | Examples of site-specific adjustments that can be made to response curves14            |
| Table 4.3 | Definitions of Ecological Status categories (after Kleynhans 1996 and 1999)16          |
| Table 5.1 | Possible translation of relationship between salinity and estuary associated species20 |
| Table 6.1 | Example of annual timeseries DRIFT output23                                            |
| Table 6.2 | Example of Indicator results outputs from DRIFT23                                      |
| Table 6.3 | Example of Discipline Integrity outputs from DRIFT23                                   |
| Table 6.4 | Example of Overall Site Integrity outputs from DRIFT23                                 |
| Table 6.5 | Integrity scores that correspond to Ecological Status categories and sub-categories24  |
| Table 6.6 | Examples on how outputs from DRIFT can be communicated to decision makers25            |

This pagw was intentionally left blnak

# **1** INTRODUCTION

Africa's Living Rivers Programme Module 2: Knowledge Capture Project was funded by the South African Water Research Commission (Contract #: C2020-00437). The project started in April 2021 and ended in February 2024.

The main aim of Contract #: C2020-00437 was to develop a set of indicators, links and generic response curves that depict the relationships between physical-chemical-biological drivers and ecological-social responses in southern African rivers and estuaries. The idea being that the indicators, links and generic curves can be used to set up a coarse-level DRIFT (Downstream Response to Imposed Flow Transformations) Eco-social Model for most major river basins in the Southern African Development Community (SADC) for which daily hydrological time series are available at a fraction of the time and expense of set up the model from scratch. Once set up, the DRIFT Eco-social Model can be used to provide first-level predictions of the ecological and social implications of changes in the flow of water and sediment for the rivers and estuary in the basin.

#### 1.1. Report outline

This report is the Eco-Social Assessments of Aquatic Ecosystems (Volume 2): Notes for using Generic Relationships in DRIFT. It is one of three products from this project:

- Eco-Social Assessments of Aquatic Ecosystems (Volume 1): Library of Generic Relationships for SADC Rivers and Estuaries.
- Eco-Social Assessments of Aquatic Ecosystems (Volume 2): Notes for using Generic Relationships in DRIFT.
- A DRIFT database setup using the generic indicators, links and response curves for rivers presented in Volume 1 of the report. It is called DRIFT-Generic-SADC.

This report is arranged along the following sections:

| Section 1 | Introduction                 |
|-----------|------------------------------|
| Section 2 | Getting started              |
| Section 3 | Adding hydrology             |
| Section 4 | Adjustments and balancing    |
| Section 5 | Estuary specific adjustments |

Section 6 Exporting and analysing results

This report should be read in conjunction with the DRIFT Manual (www.drift-eflows.com).

## 2 GETTING STARTED

These notes offer guidance on the use of the generic library of indicators, links and response curves provided in Volume 1. They are designed as a supplement to the DRIFT User Manual. The manual, along with other helpful resources, including tutorial videos and related publications, are available on the DRIFT website (<u>www.drift-eflows.com</u>). The latest version of DRIFT as of February 2024 is 4.16 and is included with the Final Report of Contract #: C2020-00437.

#### 2.1. Setting up a new DRIFT database

Setting up a DRIFT database (DB) for project would involve:

- creating a new DRIFT DB
- selecting a sub-set of the generic indicators for each of geomorphology, algae, riverine vegetation, macroinvertebrates and fish based on characteristics of each reach/ site
- generating baseline daily time series for hydrology, either measured or simulated, for each site and importing these into DRIFT
- generating scenario daily time series for hydrology and importing these into DRIFT
- adjusting of response curves, modifiers, and connectivity percentages if needed
- Adding baseline ecological status for each discipline and site
- running the model and exporting results
- processing outputs and analysing results

Each of these steps are described in further detail in this report.

#### 2.2. Navigating, editing and saving in DRIFT

Navigating, editing, and saving in the DRIFT software are covered thoroughly in the DRIFT software manual. However, to remind users, where a screenshot of the DRIFT DSS is shown, very brief instructions on how to navigate to, and edit on that screen are provided below it, and not in the main text.

As a general reminder, most of the DRIFT software windows have an edit button in the top left corner. To edit, click this button to turn on the edit session. When editing is complete make sure to turn of the edit session by clicking the edit button again. All screens also have a save button. Remember to press save to save your edits, if you do not save these edits may be lost. Remember there is no undo button in DRIFT 4.16. Backups should be created periodically by zipping the DB folder and saving it with the current date and time.

#### 2.3. Creating a new DRIFT DB

The DRIFT-Generic-SADC database has three sites (Table 2.1; Figure 2.1) and the database is preloaded with all the SADC generic indicators, links and response curves for rivers. Limited technical background in DRIFT is required to use this preset database, which can be used to conduct a rapid EFlows assessment. To start your study, make a copy of the "DRIFT-Generic-SADC" database and rename it to "DRIFT-Generic-*RiverUnderStudy*". The three sites in the generic DB must be assigned to the corresponding river reaches under study. The geographic coordinates of the selected sites and reaches can also be entered into DRIFT (see Section 5.2 of the main DRIFT User Manual).

For more experienced DRIFT users, this database provides a starting point to develop a full river network as required. However, that process (such as adding nodes, sites, etc.) is left to the more advanced user and is not covered in this report.

| Site Code                                                                                              | Site name         | Description                                                                                                    |
|----------------------------------------------------------------------------------------------------|-------------------|----------------------------------------------------------------------------------------------------|
| EFO                                                                                                    | UpstreamDam       | An EFlows site upstream of the proposed dam, weir or abstraction point. Likely to have connectivity related impacts but not affected by changes in flow.       |
| EF1 Dewatered An EFlows site downstream of a proposed dam, weir or abstraction Likely to be dewatered. |                   | An EFlows site downstream of a proposed dam, weir or abstraction point.<br>Likely to be dewatered.                                                             |
| EF2                                                                                                    | FurtherDownstream | An EFlows site further downstream of the proposed dam. Can be located downstream of a tailrace, irrigation return flows, or where a tributary joins the river. |

 Table 2.1
 Layout of three site DRIFT-Generic-SADC database

Note: Any section of the river inundated by a reservoir is not modelled by the generic library. This habitat is considered completely transformed from river to lake/reservoir.

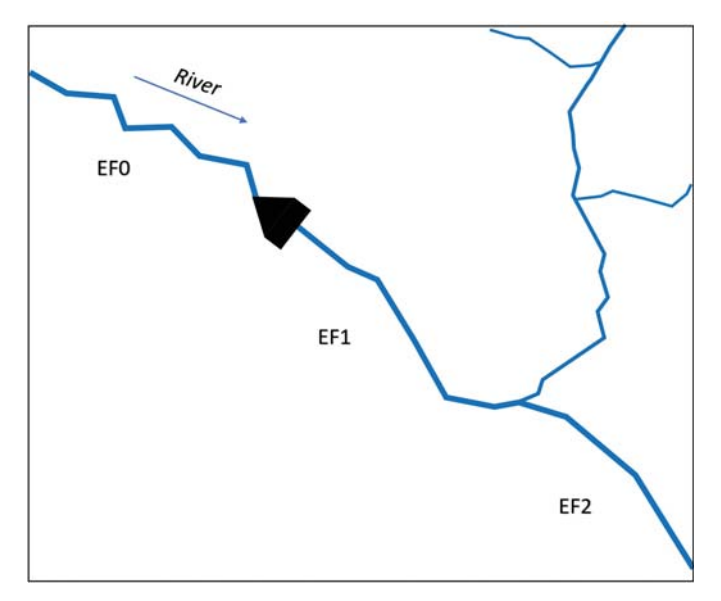

*Figure 2.1* Layout of sites and instream weir in the DRIFT-Generic-SADC database.

#### 2.4. Selecting Eco-Social indicators

Ecosystem indicators should be selected to best describe the local environment of the river sites under study (Figure 2.2). Information on the presence of habitats, vegetation and guilds of invertebrates and fish can be collected based on literature reviews, interviews with locals and local specialists, and from field surveys. Brief guidelines for selecting indicators are provided (Table 2.2) whereas, detailed descriptions of each indicator are provided in Volume 1.

| 1 and 1                             | Sites  |                                    |
|-------------------------------------|--------|------------------------------------|
| Used<br>To be added, (A)dd          | delete | eam dam<br>itered<br>sstream outle |
| _                                   |        | Upstr<br>Dewe                      |
| Algae                               |        |                                    |
| Algal biofilms                      | %Base  |                                    |
| Filamentous algae                   | %Base  |                                    |
| ∃ Fish                              |        |                                    |
| Rocky riffle                        | %Base  |                                    |
| Quiet vegetated water fish          | %Base  |                                    |
| Geomorphology                       |        |                                    |
| Clay and silt                       | %Base  |                                    |
| Sand                                | %Base  |                                    |
| Gravel and cobble                   | %Base  |                                    |
| FPOM                                | %Base  |                                    |
| Bed erosion                         | %Base  |                                    |
| Bank erosion                        | %Base  |                                    |
| Bed sediment size                   | %Base  |                                    |
| Embeddedness                        | %Base  |                                    |
| Turbidity                           | %Base  |                                    |
| Pool depth                          | %Base  |                                    |
| Cut banks                           | %Base  |                                    |
| Islands and bars                    | %Base  |                                    |
| Backwaters and secondary channels   | %Base  |                                    |
| Exposed sandy habitat in the dry se | %Base  |                                    |

#### Setup $\rightarrow$ Indicator selection $\rightarrow$ Site indicators

All indicators are preloaded in the database. To remove an indicator, click edit, select the indicator and site where it must be removed and then type D to delete; and type U to undelete mistakenly deleted indicators. Please note that once deleted all links and response curves for that indicator will be removed from that site. Once done, click save and close the editing session.

Figure 2.2 Selecting and unselecting ecosystem indicators.

| Table 2.2 | Suggested selection | criteria for | ecosystem | indicators. |
|-----------|---------------------|--------------|-----------|-------------|
|-----------|---------------------|--------------|-----------|-------------|

| Selection criteria                                                                                                    | Indicator                                 |
|----------------------------------------------------------------------------------------------------|-------------------------------------------|
| Geomorphology                                                                                                    |                                           |
| Codiment cumply indicators that may be calested depending on                                                                                                    | Clay and silt                             |
| the types of sediments expected to be carried by the river                                                                                                    | Sand                                      |
| the types of sediments expected to be carried by the river.                                                                                                    | Gravel and cobble                         |
| Care geometry belogy indicators that may be calested for most if                                                                                                    | Bed erosion                               |
| core geomorphology indicators that may be selected for most if                                                                                                    | Bank erosion                              |
|                                                                                                    | Bed sediment size                         |
|                                                                                                    | Embeddedness                              |
| Additional core indicators that can be selected if of concern in the                                                                                                    | Turbidity                                 |
| study, such as to invertebrates of fish                                                                                                    | FPOM (Fine Particulate Organic matter)    |
|                                                                                                    | Pool depth                                |
|                                                                                                    | Backwaters and secondary channels         |
|                                                                                                    | Cut banks                                 |
|                                                                                                    | Islands and bars                          |
| Situational geomorphology indicators that are relevant based on                                                                                                    | Exposed sandy habitat in the dry season   |
| the presence of specific habitats. Select based on presence of                                                                                                    | Exposed cobble habitat in the dry season  |
| habitat in the river reach under study. The selection can vary                                                                                                    | Exposed bedrock habitat in the dry season |
| between sites.                                                                                                    | Inundated sandy habitat                   |
|                                                                                                    | Inundated cobble habitat                  |
|                                                                                                    | Inundated bedrock habitat                 |
|                                                                                                    | Riffle habitat                            |
| Algae                                                                                                    |                                           |
| Both algae indicators can be selected for most river sites. Keep in mind that even if the algal indicators are not present in the                                                                                                    | Algal biofilms                            |
| baseline, conditions may arise that cause them to become more abundant.                                                                                                    | Filamentous algae                         |
| Riverine vegetation                                                                                                    |                                           |
| These five indicators represent three lateral vegetation zones: 1) <i>aquatic</i> zone plants that are in the water 2) <i>emergent</i> zone plants                                                                                                    | Aquatic plants on rock                    |
| that are on the water's edge; and 3) <i>wetbank</i> zone plants that are inundated at least once a year. While all five indicators may be                                                                                                    | Aquatic plants in sand                    |
| relevant at most river sites, at least one indicator can be selected<br>for each zone (and considering the presence of the indicator at<br>the site). For example, in case the riverbed is completely bedrock,<br>the aquatic plants on sand can be unselected. Do note that reeds | Emergent graminoids                       |
|                                                                                                    | Wetbank grasses                           |
| (see below) may also be counted towards any of these zones depending on where they are growing.                                                                                                    | Wetbank shrubs/trees                      |
| Papyrus ( <i>Cyperus papyrus</i> ), dry dormant reeds ( <i>Phragmites australis</i> ) and evergreen reeds ( <i>Phragmites mauritianus</i> ) are                                                                                                    | Papyrus ( <i>Cyperus papyrus</i> )        |
| common across SADC and are included directly in the library as                                                                                                    | Reeds dry dormant (Phragmites australis)  |
| are present at the site                                                                                                    | Reeds evergreen (Phragmites mauritianus)  |
| These are composite indicators that make it easier for other                                                                                                    | Agg: Aquatic veg                          |
| disciplines to link to riverine vegetation indicators.                                                                                                    | Agg: Marginal and riparian veg            |
| Select if floating exotics are present in the system and if they are similar in nature to water hyacinth which is captured by this indicator.                                                                                                    | Floating exotics                          |
| Macroinvertebrates                                                                                                    |                                           |
|                                                                                                    | Caenidae                                  |
|                                                                                                    |                                           |

| Selection criteria                                                                                                    | Indicator                             |  |
|----------------------------------------------------------------------------------------------------|---------------------------------------|--|
| In the absence of additional information, at least one                                                                                         | Heptageniidae                         |  |
| Ephemeroptera indicator can be selected. Note that Caenidae prefer fine sediment beds and Oligoneuriidae are generally present in the tropics. | Oligoneuriidae                        |  |
| In the absence of additional information, at least one Diptera                                                                                 | Ceratopogonidae                       |  |
| indicator can be selected. Simuliidae can be selected if Black Fly                                                                             | Chironomidae                          |  |
| related concerns are present in the river under study.                                                                                         | Simuliidae                            |  |
| Can select if riffle habitat is present.                                                                                                    | Elmidae                               |  |
| Between dragonflies (Gomphidae) and damselflies                                                                                                | Coenagrionidae                        |  |
| (Coenagrionidae) dragonflies are more commonly occurring.                                                                                      | Gomphidae                             |  |
| Sometimes used as indicator of pollutants in the water so may                                                                                  | Hydropsychidae                        |  |
| not be present at polluted sites.                                                                                                    | Perlidae                              |  |
| Select if Schistosomiasis (Bilharzia) is a potential concern for the area under study.                                                         | Freshwater snails                     |  |
| Species from these shrimp families may be an important part of                                                                                 | Atyidae                               |  |
| commercial fishing (e.g. Macrobrachium).                                                                                                    | Palaemonidae                          |  |
| This composite indicator combines the abundance of                                                                                             |                                       |  |
| Ceratopogonidae, Chironomidae and Hydropsychidae. Therefore,                                                                                   | Agg: Invert food for inverts          |  |
| at least one of the constituents must be selected.                                                                                             |                                       |  |
| These are composite indicators that make it easier for fish to link                                                                            | Agg: EPT food for fish                |  |
| to macroinvertebrate indicators. Should not be modified.                                                                                       | Agg: Invert food for fish             |  |
| Fish                                                                                                    |                                       |  |
| Select fish indicators based on the species present in the river. If                                                                           | Riffle dependent fish (small)         |  |
| that information is not available, select indicators based on the                                                                              | Quiet vegetated waters dependent fish |  |
| presence of habitats (e.g. if riffles are present select riffle                                                                                | Floodplain dependent fish             |  |
| dependent fish).                                                                                                    | Migratory fish (large)                |  |
|                                                                                                    | Tolerant fish                         |  |
| Social                                                                                                    |                                       |  |
| Select if sand and gravel mining occurs in the river reach                                                                                     | Sand and gravel resources             |  |
| Select if reed harvesting occurs in the river reach                                                                                            | Reed harvesting potential             |  |
| Select if river is used for subsistence or commercial fishing.                                                                                 | Fishing resources                     |  |
| Can be selected for most sites.                                                                                                    | Aesthetic value                       |  |

# **3** ADDING HYDROLOGY

A basic requirement for the DRIFT DSS is a continuous daily hydrological flow sequences for a minimum of 20 years (but preferably longer) for each site for each scenario. Hydrologists undertake the relevant hydrological modelling outside the DRIFT DSS, and the data provided by them is imported into the DSS.

All projections are made against a baseline hydrology regime. This is usually set to current day water resource development, infrastructure, and abstraction levels, from gauge or modelled data. However, the baseline may also be set to naturalised flows, or an expected future flows after the completion of currently under approved and construction projects.

The start month of the hydrology timeseries must be in the middle of the dry season and must follow a specific format (Figure 3.1). Date format is 'YYYYMMDD' for daily timestep files and the files should be saved as 'SiteCode'-'ScenarioCode'.day for daily timestep files. The hydrology files should be kept in the DRIFT\DRIFT-Generic-RiverUnderStudy\Data\Hydrology\ folder. Once the baseline hydrology is acquired, its details including start date, length in years and start month must be entered (Figure 3.2).

| Da | ily,m3/s             |
|----|----------------------|
| Da | te,EF2-Base          |
| 19 | 241101,109.1401292   |
| 19 | 241102,111.1589158   |
| 19 | 241103,111.1589158   |
| 19 | 241104, 113. 2010718 |
| 19 | 241105,115.2667082   |
| 19 | 241106, 115. 2667082 |
| 19 | 241107,115.2667082   |
| 19 | 241108, 115. 2667082 |
| 19 | 241109, 115. 2667082 |
| 19 | 241110,115.2667082   |
| 19 | 241111, 115. 2667082 |
| 19 | 241112, 117. 3559356 |
| 19 | 241113,119.4688647   |
| 19 | 241114,121.6056056   |

*Figure 3.1 Required format for hydrology data, daily timestep left and sub-daily timestep right.* 

| Edit 🧐 Cancel        | - Save          |                    |  |
|----------------------|-----------------|--------------------|--|
| Setup parameters Ind | licator options | & time-series data |  |
| General informa      | tion:           |                    |  |
| Start year:          |                 | 1924               |  |
| Start month:         |                 | 11                 |  |
| No Years:            |                 | 90                 |  |
| Seasons:             | Code            | Name               |  |
|                      | D               | Dry                |  |
|                      | T1              | Transition 1       |  |
|                      | F               | Flood              |  |
|                      | T2              | Transition 2       |  |

Knowledge Capture  $\rightarrow$  Hydrology & Hydraulics  $\rightarrow$  Parameters & timeseries data

Figure 3.2 Hydrology parameter setup.

#### 3.1. Site calibration

Site calibration is the process of setting flow thresholds at each site that will determine the starts and ends of the flow seasons. Once baseline hydrology is placed in the required format in the \Data\Hydrology\ folder each site must be calibrated (Figure 3.3)

The parameters (Table 3.1) are set/adjusted through trial and error so that season demarcations "look reasonable" (the threshold does not appear too high or too low); and as few seasons are 'missing' as possible, preferably none (Figure 3.4).

| Hydrology / Site calibration     | Hydrology / Site calibration                         |
|----------------------------------|------------------------------------------------------|
| 🕈 Edit 🍓 Calculate 🛛 🔙 Save      | 🖙 Edit 🎂 Calculate 🔄 Save                            |
| Site                             | Site<br>Downstream site<br>Middle site               |
| Upstream site 2023-08-17 20      | Upstream site 2023-08-17 20                          |
| Jpstream site                    | Upstream site                                        |
| arameters Results Seasons Data   | Parameters Results Seasons Data                      |
| General Hydrology Hydraulics     | General Hydrology Hydraulics                         |
|                                  | Season delineation                                   |
| Flow Regime: Flood Pulse ~       | Hydro start month: 10.00 🗘 Season (D, T1, W, T2)     |
| Calibration scenario: Baseline 🗸 | Q moving avg. period: 5.00 🗘 days Jan T1             |
|                                  | Use recession rate for end of T2: 2 Feb W            |
| Calculate hydraulic indicators ? | Use base flow for delineation Mar W                  |
|                                  | Use defined seasons to calc onsets Apr W             |
|                                  | May W                                                |
|                                  | Jun W                                                |
|                                  | Perennai: • X Min, Dry season Q Jul T2               |
|                                  | Ephemeral: 0.40 🐑 x Mean Annual Q Aug D              |
|                                  | Flood Season Crossings: 0.80 🐡 x Mean Annual Q Sep D |
|                                  | Oct D                                                |
|                                  | Perenting Pate c 0.20 * m3/s/day                     |
|                                  | Recession Rate < 0.70 m3/s/day Dec D                 |
|                                  | Rate calculated over 14.00 days                      |

#### Knowledge Capture $\rightarrow$ Hydrology & Hydraulics $\rightarrow$ Site Calibration

Select the site to be calibrated and click Edit. First, in the Parameters\General tab (left) select flood pulse as the flow regime and the name of the scenario that will be used for the baseline calibration. Next in the Parameters\Hydrology tab add the calibration parameters (right) and click Calculate when done.

| Figure 3.3 | Site calibration | tab in DRIFT. |
|------------|------------------|---------------|
|------------|------------------|---------------|

| Table 3.1 | Explanation | of site | calibration | parameters |
|-----------|-------------|---------|-------------|------------|
|-----------|-------------|---------|-------------|------------|

| Parameter           | Description                                                                                                    |
|---------------------|----------------------------------------------------------------------------------------------------|
| Hydro start month   | The start month (1 to 12; where 1 is January) must be in the middle of the dry season and the same month which the hydrology files start at.                              |
| Q moving avg period | The number of days over which key parameters are calculated 5 days is set as the default.                                                                                 |
| End of dry season   | Dry to T1 season threshold                                                                                                    |
| Perennial rivers    | Set using a multiple of the minimum dry season discharge. Although it may vary, setting this to 5 to 10 times minimum dry season discharge suggested as a starting point. |

| Parameter                  | Description                                                                                   |
|----------------------------|-----------------------------------------------------------------------------------------------|
| Ephemeral rivers           | Set using a multiple of the mean annual discharge as the minimum dry season                   |
|                            | discharge may be zero or very low. A starting point may be between 0.3 to 0.7                 |
| Start and end of Wet       | T1 to Wet and Wet to T2 threshold                                                             |
| season                     |                                                                                               |
| Flood Season Crossings     | Set using a multiple of the mean annual discharge and is often near the mean                  |
|                            | annual discharge (e.g. 1.0 to 1.2 times mean Annual Q).                                       |
| End of T2 season           | T2 to Dry threshold                                                                           |
| Use recession rate for end | If unchecked T2 will end when the flows cross the Dry/T1 threshold. If checked                |
| of T2                      | T2 will end when the recession rate is less than the specified value in m <sup>3</sup> /s/day |
|                            | calculated over a defined set of days.                                                        |
| Use base flow for          | Used for flashy hydrology beyond the scope of this manual. Keep unchecked.                    |
| delineation                |                                                                                               |
| Use defined seasons to     | Estimated seasons must be entered in the seasons tab to the right. Keep                       |
| calculate onsets           | unchecked, however, these estimated seasons are used by the software in                       |
|                            | certain cases and so must be filled                                                           |

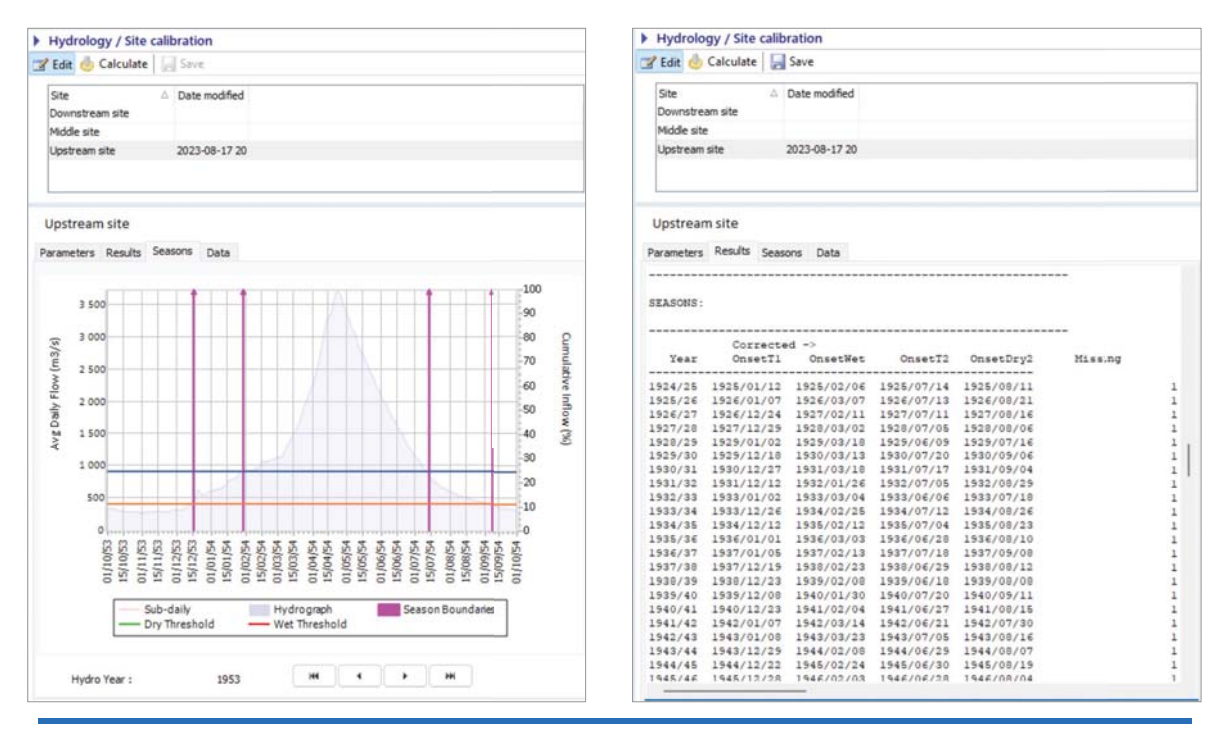

Knowledge Capture  $\rightarrow$  Hydrology & Hydraulics  $\rightarrow$  Site Calibration

Once site calibration calculations are concluded, click on Seasons (left) to view how season demarcations look like for each year of the record. The hydro-year can be navigated using the buttons at the bottom. Next click on Results (right) and scroll down to the Seasons section of the panel to check how many seasons were missed.

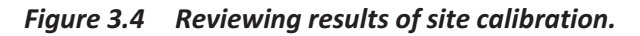

#### 3.2. Assessment scenarios

DRIFT is a scenario based EFlows assessment approach. This provides decision makers with information to weigh options and trade-offs under various future development and operational scenarios. A baseline and two dummy scenarios are added to the DRIFT-Generic-SADC database. If a

scenario is not used it can be deleted or additional scenarios added as required (Figure 3.5). The reference scenario is just a copy of the baseline scenario and is required for DRIFTs inner working (and subsequently ignored). For the rapid assessment a single in-channel dam or weir is defined which blocks movement between EFlows Site 0 (EF0, UpstreamDam) and EFlows Site 1 (EF1; Dewatered). It can be added to any assessment scenario (Figure 3.6). Refer to the main DRIFT manual to change the location of the weir or to add additional in-channel barriers.

| enari            | o descr | iption:    |                                                                                                    |
|------------------|---------|------------|----------------------------------------------------------------------------------------------------|
| Display<br>order | Code    | Name       | Description                                                                                                    |
| 1                | Ref     | Reference  | Reference scenario: Same as the baseline                                                                                                    |
| 2                | Base    | Baseline   | Baseline scenario: 90 years of daily gauging station data (from 1924 to 2014)                                                                                                    |
| 3                | Sc1     | Scenario 1 | Hypothetical scenario: Basic water diversion infrastructure. EFlow 10% of MAR (1.13 m3/s), design<br>diversion 10 m3/s. No storage, no minimum diversion. No return flows to Site2 |
| 4                | Sc2     | Scenario 2 | Hypothetical scenario: Basic water diversion infrastructure. EFlow 30% of MAR (113 m3/s), max diver<br>6 m3/s. No storage, no minimum diversion. 25% return flows to Site2         |

#### Setup $\rightarrow$ Scenarios specification $\rightarrow$ General description

To add a scenario click edit followed by the green plus sign. To delete a scenario click edit, select the scenario to delete and then click delete. Save afterwards and close the edit session.

Figure 3.5 Adding and deleting scenarios.

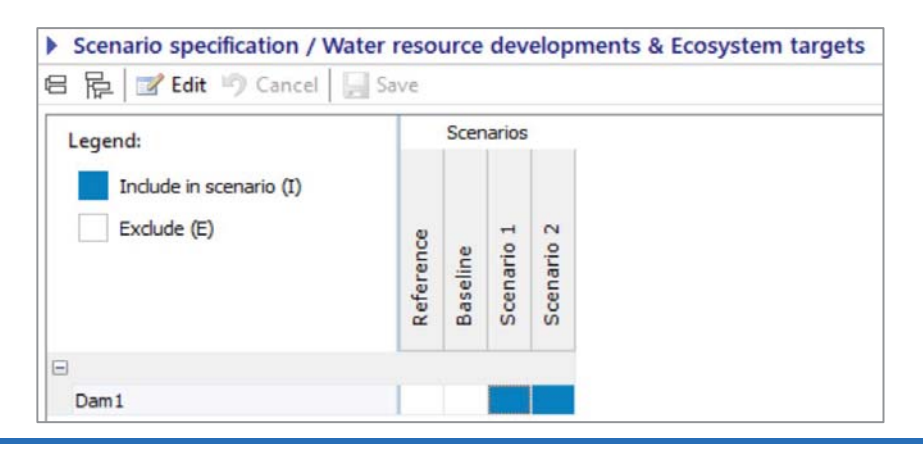

#### Setup $\rightarrow$ Scenarios specification $\rightarrow$ Specifications

To include the dam in the scenario click edit followed by typing I to include and E to exclude the dam from the scenario.

Figure 3.6 Adding in channel weirs to scenarios.

Once each site has been calibrated with the baseline hydrology and all the scenario hydrology is placed in the \Data\Hydrology\ folder, DRIFT is used to calculate the flow indicators for each site and scenario (Figure 3.7). The results are also automatically saved and can be viewed in a text file in the \Data\FlowIndicators\ folder. These files have the naming convention "SiteCode"-"ScenarioCode".hst, e.g. EF0-Base.hst and can be opened in Notepad to view.

| - CR 🔁 🍐                                    | Calculate                          |                                   |                  |  |
|---------------------------------------------|------------------------------------|-----------------------------------|------------------|--|
| Calculate Seaso                             | ns                                 |                                   |                  |  |
| Scenario                                    | Calculated                         | Calc Date                         | Calib date       |  |
| Dewatered                                   |                                    |                                   |                  |  |
| Baseline                                    |                                    | 2023-10-24 16:41                  | 2023-10-24 16:39 |  |
| Scenario 1                                  |                                    | 2023-10-24 16:41                  | 2023-10-24 16:39 |  |
| Scenario 2                                  |                                    | 2023-10-24 16:42                  | 2023-10-24 16:39 |  |
| FurtherDow                                  | nstream                            |                                   |                  |  |
| Baseline                                    | 2.                                 | 2023-10-24 16:42                  | 2023-10-24 16:40 |  |
| Scenario 1                                  |                                    | 2023-10-24 16:43                  | 2023-10-24 16:40 |  |
| Scenario 2                                  |                                    | 2023-10-24 16:43                  | 2023-10-24 16:40 |  |
| UpstreamDa                                  | m                                  |                                   |                  |  |
| Baseline                                    |                                    | 2023-10-24 16:45                  | 2023-10-24 16:40 |  |
| Scenario 1                                  |                                    | 2023-10-24 16:46                  | 2023-10-24 16:40 |  |
| Scenario 2                                  |                                    | 2023-10-24 16:47                  | 2023-10-24 16:40 |  |
| Site: Downst<br>SUMMARY HYDR<br>DateTime: 2 | ream Sc<br>OLOGICAL D<br>4/10/2023 | enario: Baseli<br>ATA<br>16:42:45 | se               |  |

Knowledge Capture  $\rightarrow$  Hydrology & Hydraulics  $\rightarrow$  Calculate flow indicators

Calculate flow indicators by clicking each site and scenario and clicking calculate. Note the flow indicators for a site must be calculated <u>after</u> the site is calibrated. Therefore, if a site is re-calibrated the flow indicators must also be recalculated. These date of calibration and calculation can be checked on this screen. Often if unforeseen errors are arising in the software, re-running the calibration and calculation might resolve the issue.

Figure 3.7 Flow indicator calculation tab.

# 4 ADJUSTMENTS AND BALANCING

To use this library, the absolute minimum requirement is a hydrological timeseries for the baseline, and preferably also for other scenarios. Starting from this bare minimum requirement, the generic database can be further refined by adjusting response curves and modifiers, reviewing connectivity related links, and updating the baseline ecological status.

#### 4.1. Adjustments to response curves

In the case where the response curves have hydrology driving indicators, the x axis will be automatically populated by DRIFT with physical units such as m<sup>3</sup>/s for discharge, Mm<sup>3</sup> for daily volume, days for season duration, etc. These values on the x-axes depends on the input baseline hydrology which will vary from site to site. Because the x-axes may change in range or shape, in some cases, the generic response curves may need to be adjusted. This can occur for many reasons, for example, if there is low natural variation, very extreme variation, or very skewed distribution (Table 4.1) in the baseline flows. The key is to ensure that the response curves should carry the purpose described in the supporting explanations. In general, in these circumstances, the response (y axis) will be adjusted, but it may be useful to adjust certain points on the x-axes as well (but never the median), to better correspond to known thresholds.

Response curves can also be fine-tuned if additional information is available. For example, if gravel and cobble beds are located at the centre of the bed and their inundation is not very sensitive to flows the scores that relate inundated cobble habitat to reduced flows can be made less severe (Table 4.2). The degree of positive and negative scoring also depends on the median baseline abundance, such as in the case of fish and prey/food. If fish are at carrying capacity due to habitat availability, an increase in prey abundance will not allow for a very large increase in fish abundance.

If major changes are made, supported by new studies or literature, it will be appreciated that such changes are communicated to the study team (admin@southernwaters.co.za) so that such edits may be added to the generic library to benefit its users.

|            | Generio       | c resp    | onse cui    | rve           |       |  |
|------------|---------------|-----------|-------------|---------------|-------|--|
| Dry averag | e daily volum | e [D seas | on]         |               |       |  |
|            | %Base         | Y1        |             |               | 120   |  |
| Min        | 0             | -2        |             |               | 100   |  |
| Min Base   | 25            | -1        | /           |               | 80    |  |
|            | 50            | 0         | /           |               | 60 88 |  |
| Median     | 100           | 0         |             |               | 40 %  |  |
|            | 150           | 0         |             |               | 20    |  |
| Max Base   | 200           | 0.1       |             |               | 20    |  |
| Max        | 250           | 0.4       | 0 100       | 200           | 0     |  |
|            |               | 10        | Dry average | e daily volum | пе    |  |

 Table 4.1
 Examples of response curves where adjustments must be made.

| kc exan                                                                                                    | nples afte                                                                                                    | r site hy                                                                                                    | ydrolo               | ogy is a          | addec               |                       |                                                                                                    | Possible                                                                                                    | e adjustm                                                                                                    | ents                                                                                                    |                                |        |           |             |                                                                                                    |                                                                                              |
|----------------------------------------------------------------------------------------------------|----------------------------------------------------------------------------------------------------|----------------------------------------------------------------------------------------------------|----------------------|-------------------|---------------------|-----------------------|----------------------------------------------------------------------------------------------------|----------------------------------------------------------------------------------------------------|----------------------------------------------------------------------------------------------------|----------------------------------------------------------------------------------------------------|--------------------------------|--------|-----------|-------------|----------------------------------------------------------------------------------------------------|----------------------------------------------------------------------------------------------|
| Follows                                                                                                    | the gener                                                                                                    | al shap                                                                                                    | e and                | conce             | ept of              | the ge                | eneric                                                                                                    | No adju                                                                                                    | istment is                                                                                                    | require                                                                                                    | d.                             |        |           |             |                                                                                                    |                                                                                              |
|                                                                                                    | e curve.                                                                                                    | [aoscon]                                                                                                    |                      |                   |                     |                       |                                                                                                    |                                                                                                    |                                                                                                    |                                                                                                    |                                |        |           |             |                                                                                                    |                                                                                              |
| Diy av                                                                                                    | e daily voi [D s                                                                                                    | seasonj                                                                                                    |                      | -                 |                     |                       | 2                                                                                                    |                                                                                                    |                                                                                                    |                                                                                                    |                                |        |           |             |                                                                                                    |                                                                                              |
| Desc                                                                                                    | Mm3/d                                                                                                    | ¥1                                                                                                    | ¥2                   |                   | -                   |                       | 100                                                                                                    |                                                                                                    |                                                                                                    |                                                                                                    |                                |        |           |             |                                                                                                    |                                                                                              |
| Min                                                                                                    | 0.000                                                                                                    | -2.000                                                                                                    |                      | - /               |                     |                       | 80 2                                                                                                    |                                                                                                    |                                                                                                    |                                                                                                    |                                |        |           |             |                                                                                                    |                                                                                              |
| Min Base                                                                                                   | 1.268                                                                                                    | -1.000                                                                                                    |                      |                   |                     |                       | Bas                                                                                                    |                                                                                                    |                                                                                                    |                                                                                                    |                                |        |           |             |                                                                                                    |                                                                                              |
|                                                                                                    | 3.259                                                                                                    | 0.000                                                                                                    |                      | - r               |                     |                       | 60 %                                                                                                    |                                                                                                    |                                                                                                    |                                                                                                    |                                |        |           |             |                                                                                                    |                                                                                              |
| Median                                                                                                    | 4,108                                                                                                    | 0.000                                                                                                    |                      |                   |                     |                       | 40                                                                                                    |                                                                                                    |                                                                                                    |                                                                                                    |                                |        |           |             |                                                                                                    |                                                                                              |
|                                                                                                    | 5.268                                                                                                    | 0.000                                                                                                    |                      |                   |                     |                       | 20                                                                                                    |                                                                                                    |                                                                                                    |                                                                                                    |                                |        |           |             |                                                                                                    |                                                                                              |
| Max Base                                                                                                   | 7.265                                                                                                    | 0.100                                                                                                    |                      |                   |                     |                       | 0                                                                                                    |                                                                                                    |                                                                                                    |                                                                                                    |                                |        |           |             |                                                                                                    |                                                                                              |
| Max                                                                                                    | 8.354                                                                                                    | 0.400                                                                                                    |                      | 0                 | 2 4                 | 6                     | 8                                                                                                    |                                                                                                    |                                                                                                    |                                                                                                    |                                |        |           |             |                                                                                                    |                                                                                              |
| to Medi                                                                                                    | an, e.g. M                                                                                                    | in Base                                                                                                    | is 99.               | 5% of             | Medi                | an val                | ue.                                                                                                    | change                                                                                                    | d to 1 and<br>e daily vol [D s                                                                                                    | 2 Mm3                                                                                                    | /d                             | inext  | X dXI     | s valu      | e                                                                                                    |                                                                                              |
| Desc                                                                                                    | Mm3/d                                                                                                    | Y1                                                                                                    | 42                   |                   |                     |                       | 100                                                                                                    | Desc                                                                                                    | Mm3/d                                                                                                    | Y1                                                                                                    | Y2                             |        | -         |             | 100                                                                                                    | D                                                                                            |
| Min New York                                                                                               | 0.000                                                                                                    | -2.000                                                                                                    |                      |                   |                     |                       | 80 🗯                                                                                                    | Min                                                                                                    | 0.000                                                                                                    | -2.000                                                                                                    |                                |        | /         |             | 80                                                                                                    |                                                                                              |
| Min base                                                                                                   | 4.102                                                                                                    | -1.000                                                                                                    |                      |                   |                     |                       | Ba                                                                                                    | Min Base                                                                                                    | 1.000                                                                                                    | -1.000                                                                                                    |                                |        |           |             |                                                                                                    | Bat                                                                                          |
| Madan                                                                                                    | 4.104                                                                                                    | 0.000                                                                                                    |                      | -                 |                     |                       | 00 %                                                                                                    |                                                                                                    | 2.000                                                                                                    | 0.000                                                                                                    |                                | -      |           |             | 60                                                                                                    | %                                                                                            |
| median                                                                                                    | 4.108                                                                                                    | 0.000                                                                                                    |                      |                   |                     |                       | 40                                                                                                    | Median                                                                                                    | 4.108                                                                                                    | 0.000                                                                                                    |                                |        |           |             | 40                                                                                                    |                                                                                              |
|                                                                                                    |                                                                                                    | 0.000                                                                                                    |                      |                   |                     |                       |                                                                                                    |                                                                                                    | 4.250                                                                                                    | 0.000                                                                                                    |                                |        |           |             |                                                                                                    |                                                                                              |
| Mary David                                                                                                 | 4.250                                                                                                    | 0.100                                                                                                    |                      |                   |                     |                       | 20                                                                                                    |                                                                                                    |                                                                                                    |                                                                                                    |                                |        |           |             | 20                                                                                                    |                                                                                              |
| Max Base<br>Max                                                                                            | 4.230<br>4.758<br>5.472<br>xis values                                                                                                    | 0.100<br>0.400<br>are the                                                                                                    | same                 | e (e.g.           | 2<br>Min a          | 4<br>nd Mi            | n base                                                                                                    | Max Base<br>Max<br>Possible                                                                                                    | 4.758<br>5.472<br>e remedy 2                                                                                                    | 0.100<br>0.400<br>1: Min k                                                                                                    | ase x                          | axis c | 2<br>hang | ₄<br>ed to  | 0                                                                                                    |                                                                                              |
| Max Base<br>Max<br>Two x ax<br>are both                                                                    | 4.250<br>4.758<br>5.472<br>xis values<br>n 0) theref                                                                                                  | 0.100<br>0.400<br>are the<br>ore issu                                                                                             | same<br>Jes ar       | e (e.g.<br>ise on | 2<br>Min a<br>whicł | 4<br>nd Mi<br>n value | n base<br>e to use                                                                                                    | Max Base<br>Max<br>Possible<br>Mm <sup>3</sup> /d                                                                                                    | 4.758<br>5.472<br>e remedy 2<br>e daily vol [D s                                                                                                    | 0.100<br>0.400<br>1: Min k                                                                                                    | ase x                          | axis c | 2<br>hang | ₄<br>ed to  | 10                                                                                                    |                                                                                              |
| Max Base<br>Max<br>Two x ax<br>are both                                                                    | 4.758<br>4.758<br>5.472<br>xis values<br>n 0) theref<br>e daily vol [D s                                                                              | 0.100<br>0.400<br>are the<br>ore issu                                                                                             | same<br>Jes ar       | e (e.g.<br>ise on | 2<br>Min a<br>whicł | ₄<br>nd Mi<br>n value | n base<br>to use                                                                                                    | Max Base<br>Max<br>Possible<br>Mm <sup>3</sup> /d                                                                                                    | 4.758<br>5.472<br>e remedy 2<br>e daily vol [D s                                                                                                    | 0.100<br>0.400<br>1: Min k<br>season]                                                                                                    | ase x                          | axis c | 2<br>hang | 4<br>ed to  | 10                                                                                                    |                                                                                              |
| Max Base<br>Max<br>Two x ax<br>are both<br>Dry ave<br>Desc                                                 | 4.250<br>4.758<br>5.472<br>xis values<br>n 0) theref<br>e daily vol [D s<br>Mm3/d                                                                     | 0.100<br>0.400<br>are the<br>ore issu<br>eason]<br>Y1<br>-2.000                                                                   | same<br>Jes ar<br>Y2 | e (e.g.<br>ise on | 2<br>Min a<br>which | 4<br>nd Mi<br>n value | n base<br>e to use                                                                                                    | Max Base<br>Max<br>Possible<br>Mm <sup>3</sup> /d<br>Dry av<br>Desc<br>Min                                                                                                    | 4.758<br>5.472<br>e remedy 2<br>e daily vol [D s<br>Mm3/d                                                                                                    | 0.100<br>0.400<br>1: Min k<br>season]<br>Y1<br>-2.000                                                                                                    | oase x<br>Y2                   | axis c | 2<br>hang | ₄<br>ed to  | 10                                                                                                    | 0                                                                                            |
| Max Base<br>Max<br>Two x ax<br>are both<br>Dry ave<br>Desc<br>Min<br>Min Base                              | 4.758<br>4.758<br>5.472<br>xis values<br>n 0) theref<br>e daily vol [D s<br>Mm3/d<br>0.000                                                            | 0.100<br>0.400<br>are the<br>ore issu<br>eason]<br>Y1<br>-2.000<br>-1.000                                                         | same<br>Jes ar<br>Y2 | e (e.g.<br>ise on | 2<br>Min a<br>which | 4<br>nd Mi<br>n value | n base<br>to use                                                                                                    | Max Base<br>Max<br>Possible<br>Mm <sup>3</sup> /d<br>Dry av<br>Desc<br>Min Base                                                                                                    | 4.758<br>5.472<br>e remedy :<br>e daily vol [D s<br>Mm3/d<br>0.000<br>10.000                                                                                                    | 0.100<br>0.400<br>1: Min k<br>season]<br>Y1<br>-2.000<br>-1.000                                                                                                    | oase x<br>Y2                   | axis c | 2<br>hang | ed to       | 10                                                                                                    | 0                                                                                            |
| Max Base<br>Max<br>Two x ax<br>are both<br>Dry ave<br>Desc<br>Min<br>Min Base                              | 4.250<br>4.758<br>5.472<br>xis values<br>n 0) theref<br>e daily vol [D s<br>Mm3/d<br>0.000<br>0.000<br>24.174                                         | 0.100<br>0.400<br>are the<br>ore issu<br>eason]<br>Y1<br>-2.000<br>-1.000<br>0.000                                                | same<br>Jes ar<br>Y2 | e (e.g.<br>ise on | 2<br>Min a<br>which | 4<br>nd Mi<br>n value | n base<br>to use                                                                                                    | Max Base<br>Max<br>Possible<br>Mm <sup>3</sup> /d<br>Dry av<br>Desc<br>Min<br>Min Base                                                                                                    | 4.758<br>5.472<br>e cally vol [D :<br>Mm3/d<br>0.000<br>10.000<br>24.174                                                                                                    | 0.100<br>0.400<br>1: Min k<br>season]<br>Y1<br>-2.000<br>-1.000<br>0.000                                                                                                    | pase x<br>Y2                   | axis c | 2<br>hang | 4<br>ed to  | 10                                                                                                    | Base                                                                                         |
| Max Base<br>Max<br>Two x ax<br>are both<br>Dry ave<br>Desc<br>Min<br>Min Base<br>Median                    | 4.250<br>4.758<br>5.472<br>xis values<br>n 0) theref<br>e daily vol [D s<br>Mm3/d<br>0.000<br>0.000<br>24.174<br>48.399                               | 0.100<br>0.400<br>are the<br>ore issu<br>eason]<br>Y1<br>-2.000<br>-1.000<br>0.000                                                | same<br>Jes ar<br>Y2 | e (e.g.<br>ise on | 2<br>Min a<br>which | nd Mi<br>n value      | n base<br>e to use                                                                                                    | Max Base<br>Max<br>Possible<br>Mm <sup>3</sup> /d<br>Dry av<br>Desc<br>Min<br>Min Base<br>Median                                                                                                    | 4.758<br>5.472<br>e remedy 2<br>e daily vol [D s<br>Mm3/d<br>0.000<br>10.000<br>24.174<br>48.349                                                                                                    | 0.100<br>0.400<br>1: Min k<br>season]<br>Y1<br>-2.000<br>-1.000<br>0.000                                                                                                    | vase x<br>Y2                   | axis c | 2<br>hang | 4<br>red to | 10                                                                                                    | % Base                                                                                       |
| Max Base<br>Max<br>Two x ax<br>are both<br>Dry ave<br>Desc<br>Min<br>Min Base<br>Median                    | 4.250<br>4.758<br>5.472<br>xis values<br>n 0) theref<br>e daily vol [D s<br>Mm3/d<br>0.000<br>0.000<br>24.174<br>48.349<br>63.117                     | 0.100<br>0.400<br>are the<br>ore issu<br>eason]<br>Y1<br>-2.000<br>-1.000<br>0.000<br>0.000                                       | same<br>Jes ar<br>Y2 | e (e.g.<br>ise on | 2<br>Min a<br>which | nd Mi<br>n value      | 20<br>0<br>n base<br>e to use<br>100<br>80<br>60<br>40                                                                         | Max Base<br>Max<br>Possible<br>Mm <sup>3</sup> /d<br>Dry av<br>Desc<br>Min<br>Min Base<br>Median                                                                                                    | 4.758<br>5.472<br>e remedy 2<br>e daily vol [D :<br>Mm3/d<br>0.000<br>10.000<br>24.174<br>48.349<br>63.112                                                                                                    | 0.100<br>0.400<br>1: Min k<br>season]<br>Y1<br>-2.000<br>-1.000<br>0.000<br>0.000                                                                                                    | yase x                         | axis c | 2<br>hang | 4<br>ged to | 10<br>10<br>10<br>40                                                                                                    | % Base                                                                                       |
| Max Base<br>Max<br>Two x ax<br>are both<br>Dry ave<br>Desc<br>Min<br>Min Base<br>Median                    | 4.250<br>4.758<br>5.472<br>xis values<br>n 0) theref<br>e daiy vol [D s<br>Mm3/d<br>0.000<br>0.000<br>24.174<br>48.349<br>63.117<br>77.886            | 0.100<br>0.400<br>are the<br>ore issu<br>eason]<br>Y1<br>-2.000<br>-1.000<br>0.000<br>0.000<br>0.000<br>0.000                     | same<br>Jes ar<br>Y2 | e (e.g.<br>ise on | 2<br>Min a<br>which | 4<br>nd Mi<br>n value | 20<br>0<br>100<br>100<br>100<br>100<br>100<br>100<br>100                                                                       | Max Base<br>Max<br>Possible<br>Mm <sup>3</sup> /d<br>Dry av<br>Desc<br>Min<br>Min Base<br>Median                                                                                                    | 4.758<br>5.472<br>e remedy 2<br>e daily vol [D :<br>Mm3/d<br>0.000<br>10.000<br>24.174<br>48.349<br>63.117<br>77,885                                                                                                    | 0.100<br>0.400<br>1: Min k<br>season]<br>Y1<br>-2.000<br>-1.000<br>0.000<br>0.000<br>0.000<br>0.000                                                                                                | y2                             | axis c | 2<br>hang | ed to       | 20<br>0<br>10<br>10<br>80<br>60<br>40<br>20                                                                                                    | % Base                                                                                       |
| Max Base<br>Max<br>Two x a:<br>are both<br>Dry ave<br>Desc<br>Min<br>Min Base<br>Median<br>Max Base        | 4.230<br>4.758<br>5.472<br>xis values<br>n 0) theref<br>e daily vol [D s<br>Mm3/d<br>0.000<br>0.000<br>24.174<br>48.349<br>63.117<br>77.886           | 0.100<br>0.400<br>are the<br>ore issu<br>eason]<br>Y1<br>-2.000<br>-1.000<br>0.000<br>0.000<br>0.000<br>0.100                     | same<br>Jes ar<br>Y2 | e (e.g.<br>ise on | 2<br>Min a<br>which | 4<br>nd Mi<br>n value | 20<br>n base<br>e to use<br>100<br>80<br>60<br>20<br>20                                                                        | Max Base<br>Max<br>Possible<br>Mm <sup>3</sup> /d<br>Dry av<br>Desc<br>Min<br>Min Base<br>Median<br>Max Base                                                                                                    | 4.758<br>5.472<br>e remedy 2<br>mm3/d<br>0.000<br>10.000<br>24.174<br>48.349<br>63.117<br>77.886                                                                                                    | 0.100<br>0.400<br>1: Min k<br>season]<br>Y1<br>-2.000<br>-1.000<br>0.000<br>0.000<br>0.000<br>0.100                                                                                                | y2                             | axis c | 2<br>hang | ed to       | 20<br>0<br>10<br>10<br>80<br>60<br>40<br>20                                                                                                    |                                                                                              |
| Max Base<br>Max<br>Two x a:<br>are both<br>Ory ave<br>Desc<br>Min<br>Min Base<br>Median<br>Max Base<br>Max | 4.230<br>4.758<br>5.472<br>xis values<br>n 0) theref<br>e daiy vol [D s<br>Mm3/d<br>0.000<br>0.000<br>24.174<br>48.349<br>63.117<br>77.886<br>89.569  | 0.100<br>0.400<br>are the<br>fore issu<br>ieason]<br>Y1<br>-2.000<br>-1.000<br>0.000<br>0.000<br>0.000<br>0.100<br>0.400          | same<br>Jes ar<br>Y2 | e (e.g.<br>ise on | 2<br>Min a<br>which | and Min<br>value      | 20<br>n base<br>e to use<br>0<br>0<br>0                                                                                        | Max Base<br>Max<br>Possible<br>Mm <sup>3</sup> /d<br>Dry av<br>Desc<br>Min<br>Min Base<br>Median<br>Max Base<br>Max<br>Possible<br>1) for b<br>Ory av<br>Desc<br>Min<br>Min Base                                                                       | 4.758<br>5.472<br>e remedy 2<br>e daily vol [D s<br>Mm3/d<br>0.000<br>10.000<br>24.174<br>48.349<br>63.117<br>77.886<br>89.569<br>e remedy 2<br>oth Min at<br>e daily vol [D s<br>Mm3/d<br>0.000<br>0.000<br>2.4.174                                   | 0.100<br>0.400<br>1: Min b<br>season]<br>Y1<br>-2.000<br>-1.000<br>0.000<br>0.000<br>0.400<br>2: Y1 see<br>nd Min<br>season]<br>Y1<br>-2.000<br>-2.000<br>-2.000<br>0.000                          | verity<br>base<br>y2           | axis c | 2<br>hang | 4<br>red to | 20<br>0<br>10<br>10<br>40<br>20<br>0<br>-2 (or                                                                                                    | 10<br>1<br>1<br>1<br>1<br>1<br>1<br>1<br>1<br>1<br>1<br>1<br>1<br>1<br>1<br>1<br>1<br>1<br>1 |
| Max Base<br>Max<br>TWO X ax<br>are both<br>Dry ave<br>Desc<br>Min Base<br>Median<br>Max Base<br>Max        | 4.230<br>4.758<br>5.472<br>xis values<br>n 0) theref<br>e daily vol [D s<br>Mm3/d<br>0.000<br>0.000<br>24.174<br>48.349<br>63.117<br>77.886<br>89.569 | 0.100<br>0.400<br>are the<br>fore issu<br>ieason]<br>Y1<br>-2.000<br>-1.000<br>0.000<br>0.000<br>0.000<br>0.100<br>0.400          | same<br>Jes ar<br>Y2 | e (e.g.<br>ise on | 2<br>Min a<br>which | nd Min<br>value       | 20<br>n base<br>e to use<br>100<br>80<br>40<br>20<br>0                                                                         | Max Base<br>Max<br>Possible<br>Mm <sup>3</sup> /d<br>Dry av<br>Desc<br>Min<br>Min Base<br>Median<br>Max Base<br>Max<br>Possible<br>1) for b<br>Dry av<br>Desc<br>Min<br>Min Base<br>Max                                                                | 4.758<br>5.472<br>e remedy 2<br>e daily vol [D s<br>Mm3/d<br>0.000<br>10.000<br>24.174<br>48.349<br>63.117<br>77.886<br>89.569<br>e remedy 2<br>oth Min al<br>e daily vol [D s<br>Mm3/d<br>0.000<br>0.000<br>0.000<br>0.000<br>24.174<br>48.349        | 0.100<br>0.400<br>1: Min b<br>season]<br>Y1<br>-2.000<br>-1.000<br>0.000<br>0.000<br>0.400<br>2: Y1 se<br>md Min<br>season]<br>Y1<br>-2.000<br>-2.000<br>0.000                                     | verity<br>verity               | axis c | 2<br>hang | 4<br>red to | 20<br>0<br>10<br>10<br>10<br>50<br>60<br>40<br>20<br>0<br>0<br>-2 (01                                                                                     |                                                                                              |
| Max Base<br>Max<br>TWO X ax<br>are both<br>Desc<br>Min<br>Min Base<br>Median<br>Max Base<br>Max            | 4.230<br>4.758<br>5.472<br>xis values<br>n 0) theref<br>e daily vol [D s<br>Mm3/d<br>0.000<br>0.000<br>24.174<br>48.349<br>63.117<br>77.886<br>89.569 | 0.100<br>0.400<br>are the<br>fore issu<br>acason]<br>Y1<br>-2.000<br>-1.000<br>0.000<br>0.000<br>0.000<br>0.000<br>0.000<br>0.000 | same<br>Jes ar<br>Y2 | e (e.g.<br>ise on | 2<br>Min a<br>which | nd Min<br>value       | 20<br>n base<br>e to use<br>100<br>80<br>80<br>60<br>80<br>80<br>80<br>90<br>90<br>90<br>90<br>90<br>90<br>90<br>90<br>90<br>9 | Max Base<br>Max<br>Possible<br>Mm <sup>3</sup> /d<br>Dry av<br>Desc<br>Min<br>Min Base<br>Median<br>Max Base<br>Max<br>Possible<br>1) for b<br>Dry av<br>Desc<br>Min<br>Min Base<br>Max<br>Max<br>Max<br>Max<br>Max<br>Max<br>Max<br>Max<br>Max<br>Max | 4.758<br>5.472<br>e remedy 2<br>e ally vol [D s<br>Mm3/d<br>0.000<br>10.000<br>24.174<br>48.349<br>63.117<br>77.886<br>89.569<br>e remedy 2<br>oth Min all<br>e ally vol [D s<br>Mm3/d<br>0.000<br>24.174<br>48.349<br>63.117                          | 0.100<br>0.400<br>1: Min b<br>season]<br>Y1<br>-2.000<br>-1.000<br>0.000<br>0.000<br>0.400<br>2: Y1 se<br>nd Min<br>season]<br>Y1<br>-2.000<br>-2.000<br>0.000<br>0.000                            | verity<br>verity<br>base<br>Y2 | axis c | 2<br>hang | 4<br>red to | 20<br>0<br>10<br>10<br>10<br>50<br>60<br>40<br>20<br>0<br>0<br>-2 (01<br>50<br>60<br>60<br>60<br>60<br>60<br>60<br>60<br>60<br>60<br>60<br>60<br>60<br>60 | 0 ( ) ( ) ( ) ( ) ( ) ( ) ( ) ( ) ( ) (                                                      |
| Max Base<br>Max<br>TWO X ax<br>are both<br>Desc<br>Min<br>Min Base<br>Median<br>Max Base<br>Max            | 4.758<br>4.758<br>5.472<br>xis values<br>n 0) theref<br>e daily vol [D s<br>Mm3/d<br>0.000<br>24.174<br>48.349<br>63.117<br>77.886<br>89.569          | 0.100<br>0.400<br>are the<br>fore issu<br>eason]<br>Y1<br>-2.000<br>-1.000<br>0.000<br>0.000<br>0.000<br>0.000<br>0.400           | same<br>Jes ar<br>Y2 | e (e.g.<br>ise on | 2<br>Min a<br>which | nd Min<br>value       | 20<br>n base<br>e to use<br>100<br>80<br>60<br>80<br>40<br>20<br>0                                                             | Max Base<br>Max<br>Possible<br>Mm <sup>3</sup> /d<br>Dry av<br>Desc<br>Min<br>Min Base<br>Median<br>Max Base<br>Max<br>Dry av<br>Desc<br>Min<br>Min Base<br>Max<br>Max Base<br>Median                                                                  | 4.758<br>5.472<br>e remedy 2<br>e remedy 2<br>mm3/d<br>0.000<br>10.000<br>24.174<br>48.349<br>63.117<br>77.886<br>89.569<br>e remedy 2<br>oth Min at<br>e daily vol [D s<br>Mm3/d<br>0.000<br>24.174<br>48.349<br>63.117<br>48.349<br>63.117<br>77.886 | 0.100<br>0.400<br>1: Min b<br>season]<br>Y1<br>-2.000<br>-1.000<br>0.000<br>0.000<br>0.000<br>0.400<br>2: Y1 se<br>nd Min<br>season]<br>Y1<br>-2.000<br>-2.000<br>0.000<br>0.000<br>0.000<br>0.000 | verity<br>verity<br>base       | axis c | 2<br>hang | 4<br>red to | 20<br>0<br>10<br>10<br>10<br>50<br>60<br>40<br>20<br>0<br>0<br>-2 (OI<br>50<br>60<br>40<br>20<br>0<br>0<br>-2 (OI<br>50<br>60<br>40<br>20<br>0<br>0<br>10 |                                                                                              |

The DRIFT-Generic-SADC response curves can be further adjusted based on available site-specific information (Table 4.2).

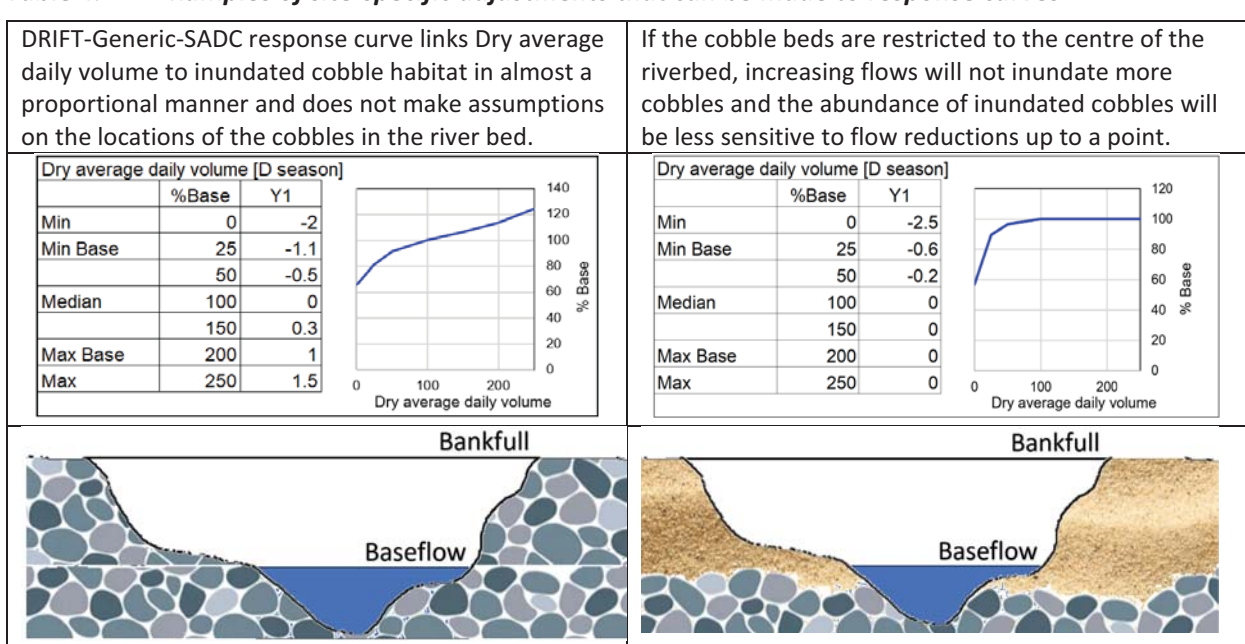

#### Table 4.2Examples of site-specific adjustments that can be made to response curves

#### 4.2. Review and adjustment of modifiers

Reasonable modifiers according to Volume 1 of the report are entered into DRIFT-Generic-SADC. However, if the user has additional site- or species-specific information, they are welcome to make adjustments to the generic modifiers. For example, the suggested dependence on the previous year for Quiet vegetated dependant water fish is 55%. However, if it is known that the species present in the reach under study has a much lower fecundity or a longer time to sexual maturity, this would imply a higher dependence on the previous year. This modifier could therefore be changed accordingly. Modifiers make substantial change to the results, and it is worthwhile to review these.

#### 4.3. Adjustments to connectivity

The pre-defined barrier between EFlows Site 0 and EFlows Site 1 presents a barrier to connectivity as follows:

- The dam and reservoir restrict the flow of sediment downstream.
  - Silt and clay (25% reduction): Fine sediments remain in suspension and flow through the reservoir; unless the reservoir is very long then they will be deposited.
  - FPOM (20% reduction): These fine sediments remain in suspension and flow through the reservoir.
  - Sand (60% reduction). Sand will be deposited at the start of the reservoir due to the slowdown in velocities.
  - Gravel and cobbles (95% reduction): These heavy bedload sediments will be deposited and not make it downstream of the weir.
- The weir and reservoir restrict the movement of animals both upstream and downstream
  - Migratory fish Upstream movement (70% blocked) and Downstream movement (50% blocked): the dam wall and reservoir are difficult to breach by fish. Some may enter the turbine which can be fatal.

Palaemonidae Upstream movement (70% blocked) and downstream movement (50% blocked): the dam wall and reservoir are difficult to breach by shrimps.

If additional information is available, then these impacts to connectivity can be fine-tuned (Figure 4.1). For example, if the weir under study has a well-designed fish passage, then it may have a lower impact on the movement of fish.

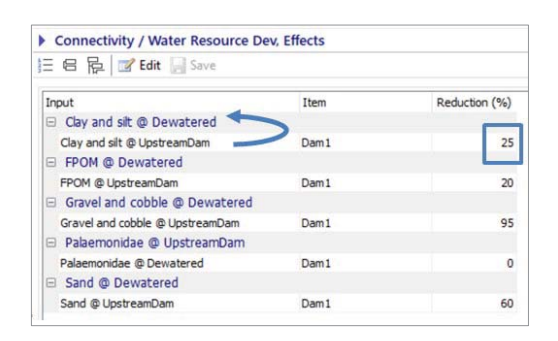

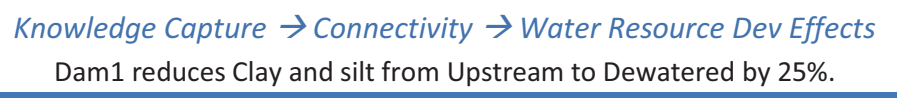

Figure 4.1 Connectivity tab in the DRIFT DSS.

#### 4.4. Balancing

The time series of the indicator will show variability over time, responding to climate changes and water resource developments in the scenarios. However, for the baseline scenario, the mean value across this time series, must be between 98% and 102% for all indicators (Figure 4.2). As the flow patterns will vary from river to river and from site to site, the generic response curves may need slight adjustments to account for this. The modifiers that directly limit the indicator percentage (Minimum % of Base and Maximum % of Base) should preferably not be used during the balancing process. These types of adjustments are called "balancing".

When balancing, remember to balance in the order of operations. In other words, start at the most upstream site and the first discipline (geomorphology) and then move to the next discipline and then the next site. Running the DRIFT software will update changes across sites and disciplines. If the DB includes up- and down-stream migrations, it is particularly important to "Run All" scenarios frequently when balancing. If there are migration related response curves, it is a good strategy, to turn off migration links and balance all the other response curves to give the overall 98% to 102% result, and then, once these are balancing, switch the migration back on and balance the migration.

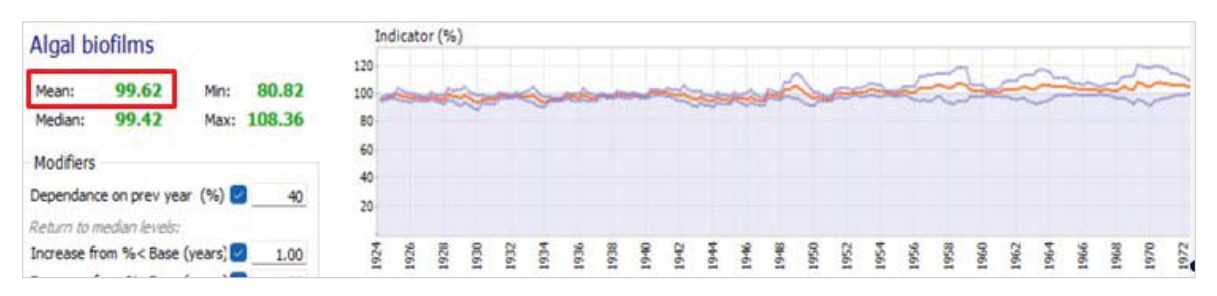

Figure 4.2 Although variations occur in the baseline, the Mean should be near 100%

#### 4.5. Ecological Categories

The ecological status (health or condition) of a river ecosystem is defined as its ability to support and maintain a balanced, integrated composition of physio-chemical and habitat characteristics, as well as biotic components on a temporal and spatial scale that are comparable to the natural characteristics of ecosystems of the region (Kleynhans 1996; Table 4.3). Converting scenario results to Ecological Categories provides an understandable scoring criterion to compare different sites and scenarios assessed and may be an administrative requirement in some cases.

 Table 4.3
 Definitions of Ecological Status categories (after Kleynhans 1996 and 1999).

| Α      | Unmodified,<br>natural | As close as possible to natural conditions.                                                                                                    |
|--------|------------------------|----------------------------------------------------------------------------------------------------|
| В      | Largely<br>natural     | Modified from the original natural condition but not sufficiently to have produced measurable change in the nature and functioning of the ecosystem.                                      |
| С      | Moderately<br>modified | Changed from the original condition sufficiently to have measurably altered the nature and functioning of the ecosystem, although the difference may not be obvious to a casual observer. |
| D      | Largely<br>modified    | Sufficiently altered from the original natural condition for obvious impacts on the nature and functioning of the ecosystem to have occurred.                                             |
| E<br>F | Completely modified    | Important aspects of the original nature and functioning of the ecosystem are no longer present. The area is heavily negatively impacted by human interventions.                          |

As, in DRIFT, all change is evaluated against the baseline, the Baseline Ecological status (BES) of each river reach must be entered into the DRIFT DSS (Figure 4.3). Secondly, the user must review whether an increase in abundance of the indicators selected is a move towards natural or away from natural conditions for the river under study (Figure 4.4). For instance, in some cases a certain plant of fish species may be native (an increase would be towards natural) whereas in other areas it may be invasive (an increase would be towards natural).

| 📝 Edit 📙 Save       |              |           |                  |  |  |  |  |
|---------------------|--------------|-----------|------------------|--|--|--|--|
| Discipline          | Upstream dam | Dewatered | Downstream outle |  |  |  |  |
| Geomorphology       | B/C          | B/C       | B/C              |  |  |  |  |
| Vegetation          | B/C          | B/C       | B/C              |  |  |  |  |
| Algae               | B/C          | B/C       | B/C              |  |  |  |  |
| Macro-invertebrates | B/C          | B/C       | B/C              |  |  |  |  |
| Fish                | B/C          | B/C       | B/C              |  |  |  |  |
| Social              | B/C          | B/C       | B/C              |  |  |  |  |

#### Knowledge Capture $\rightarrow$ Integrity $\rightarrow$ Present Ecological Status

To update the Baseline Ecological Status (BES), click Edit, select the cell to update, and enter the BES (A, A/B, B, B/C, C, C/D, D, D/E, or E) for that site and discipline.

#### Figure 4.3 Present Ecological Status tab in the DRIFT software.

| S Luit E Save                     |             |          |                 |                |               |
|-----------------------------------|-------------|----------|-----------------|----------------|---------------|
| Indicator                         | 1_Lephalala | 2_NoName | 3_Olifantspruit | 4_Mogalakwena1 | 5_Mogalakwena |
| ∃ Fish                            |             |          |                 |                |               |
| Rocky riffle fish                 | Towards     |          | Towards         | Towards        | Towards       |
| Quiet vegetated water fish        | Towards     |          | Towards         | Towards        | Towards       |
| Floodplain dependent fish         | Towards     |          |                 |                |               |
| Migratory                         | Towards     |          | Towards         | Towards        | Towards       |
| Tolerant species                  | Towards     | Towards  | Towards         | Towards        | Towards       |
| Fish health                       | Towards     | Towards  | Towards         | Towards        | Towards       |
| Species diversity                 | Towards     |          | Towards         | Towards        | Towards       |
| Comp: Fish abundance              | Towards     | Towards  | Towards         | Towards        | Towards       |
| Geomorphology                     |             |          |                 |                |               |
| Clay silt FPOM supply             | Away        | Away     | Away            | Away           | Away          |
| Sand Gravel supply                | Away        | Towards  | Towards         | Towards        | Towards       |
| Bed erosion                       | Away        | Away     | Away            | Away           | Away          |
| Bank erosion                      | Away        | Away     | Away            | Away           | Away          |
| Bed Sediment size                 | Towards     |          | Towards         | Towards        | Away          |
| Embeddedness                      | Away        |          | Away            | Away           | Away          |
| Pool depth                        | Towards     | Towards  | Towards         | Towards        | Towards       |
| Backwaters and secondary channels | Towards     |          | Towards         | Towards        | Towards       |
| Inset bench and sand bars         | Away        | Towards  | Towards         | Towards        | Away          |
| Inundated sandy habitat           | Away        | Towards  | Away            | Away           | Away          |
| Inundated cobble habitat          | Towards     |          | Towards         | Towards        | Towards       |
| Riffles                           | Towards     | Towards  | Towards         | Towards        | Towards       |
| Flood bench                       | Towards     |          | Towards         | Towards        | Towards       |

#### Knowledge Capture $\rightarrow$ Integrity $\rightarrow$ Abundance Integrity relationship

'Towards' means an increase in abundance is a move toward the natural condition for the ecosystem (e.g. an increase in indigenous fish) and 'Away' means an increase is a move away from the natural condition for the ecosystem (e.g. increase in alien invasive vegetation). To update, enter Towards or Away by typing or selecting it from the dropdown.

#### *Figure 4.4 Abundance/Integrity relationships.*

The contribution of each discipline to a site's overall ecosystem integrity is determined by "site integrity weights". Within a discipline, the contribution of each indicator to the discipline's integrity is determined by "discipline integrity weights". By default, each indicator in each discipline is given the same weight when calculating the discipline's integrity score; and each discipline is given the same weight when calculating the site integrity. In the case of DRIFT-Generic-SADC minor adjustments have been made to weights, for example:

- For geomorphological integrity: sediment loads, bed erosion and bank erosion were excluded as they are driving factors and processes rather than outcomes in geomorphological indicators such as bed sediment size, etc.
- For overall site integrity:
  - Algal indicators are excluded as it is difficult to assign a consistent score for these that indicate whether a change in abundance is a move toward or away from natural. While small variations in the abundance are natural, both a large increase and a large decrease in their abundance may represent a move away from natural for the system.
  - Fish indicators were more heavily weighted because fish integrate many of the other aspects of the river.
  - Social indicators are excluded they are not part of ecological integrity.

The weights can be adjusted if additional information is available (Figure 4.5 and Figure 4.6).

| 🛿 Edit 🚽 Save       |                            |             |           |                   |  |  |  |
|---------------------|----------------------------|-------------|-----------|-------------------|--|--|--|
| Discipline          | Indicator                  | UpstreamDam | Dewatered | FurtherDownstream |  |  |  |
| 🗉 Algae             |                            |             |           |                   |  |  |  |
| Algae               | Algal biofilms             | 1.0         | 1.0       | 1.0               |  |  |  |
| Algae               | Filamentous algae          | 1.0         | 1.0       | 1.0               |  |  |  |
| E Fish              |                            |             |           |                   |  |  |  |
| Fish                | Rocky riffle               | 1.0         | 1.0       | 1.0               |  |  |  |
| Fish                | Quiet vegetated water fish | 1.0         | 1.0       | 1.0               |  |  |  |
| E Geomorphology     |                            |             |           |                   |  |  |  |
| Macro-invertebrate  | 5                          |             |           |                   |  |  |  |
| Macro-invertebrates | Caenidae                   | 1.0         | 1.0       | 1.0               |  |  |  |
| Macro-invertebrates | Heptageniidae              | 1.0         | 1.0       | 1.0               |  |  |  |
| Macro-invertebrates | Oligoneuriidae             | 1.0         | 1.0       | 1.0               |  |  |  |
| Macro-invertebrates | Ceratopogonidae            | 1.0         | 1.0       | 1.0               |  |  |  |
| Macro-invertebrates | Chironomidae               | 1.0         | 1.0       | 1.0               |  |  |  |

#### Knowledge Capture $\rightarrow$ Integrity $\rightarrow$ Discipline integrity weights

Discipline integrity weights are used to weigh how much each indicator contributes towards the discipline's overall integrity. To update the weights, click Edit, select the cell to update, and enter a new weight between 0 and 1 for example 0.5.

*Figure 4.5 Discipline integrity weights tab in the DRIFT software.* 

| 📝 Edit 📃 Save       |             |           |                       |  |  |  |
|---------------------|-------------|-----------|-----------------------|--|--|--|
| Discipline          | UpstreamDam | Dewatered | FurtherDownstrea<br>m |  |  |  |
| Geomorphology       | 1.0         | 1.0       | 1.0                   |  |  |  |
| Vegetation          | 1.0         | 1.0       | 1.0                   |  |  |  |
| Algae               | 0.0         | 0.0       | 0.0                   |  |  |  |
| Macro-invertebrates | 1.0         | 1.0       | 1.0                   |  |  |  |
| Fish                | 2.0         | 2.0       | 2.0                   |  |  |  |
| Social              | 0.0         | 0.0       | 0.0                   |  |  |  |

#### Knowledge Capture $\rightarrow$ Integrity $\rightarrow$ Site integrity weights

Site integrity weights are used to weigh how much each discipline integrity contributes to the sites overall integrity.

Figure 4.6 Site integrity weights tab in the DRIFT software.

# 5 ESTUARY SPECIFIC GUIDELINES

Although the generic relationships for estuaries provide a wealth of information, they are not directly usable in the DRIFT software due to the various limitations described in Volume 1 of this study. Some initial concepts for the steps required for this translation are described:

- **Step 1.** Select ecosystem indicators relevant to the estuary being modelled from the list of possible estuary indicators
- **Step 2.** Access the generic estuary response curves for that indicator
- Step 3. For each of these response curves evaluate which season(s) it is applicable in. Relationships related to floods are likely only applicable in the wet season whereas others such as salinity may be applicable to both dry and wet seasons. Remember that DRIFT has four seasons and response curves across the four seasons in a single year are additive.
- **Step 4.** Based on this selection enter the links into DRIFT. The x-axis of these response curves will be auto-populated by DRIFT by the values that occur in the baseline. These can be adjusted if required to extend the range and generally the median value is not changed.
- **Step 5.** For each value on the x-axis of the DRIFT response curve, use the generic estuary relationships for guidance to estimate the corresponding change from the baseline in the responding indicator under those conditions.
- **Step 6.** Convert the generic response to DRIFT severity scores (see the DRIFT software manual) and enter into the DRIFT response curves.

# These steps should be conducted with care and caution and by a specialist versed in both the DRIFT method and the understanding of estuary ecosystems. This may be a complex and iterative process and has only been completed for one estuary in SADC.

As a worked example the single generic relationship between IIB and C Estuary associated species and salinity (Figure 5.1) may translate into four DRIFT response curves (Table 5.1). Note that in this example, the DRIFT response to the median value of the salinity at each site and season is zero and the rest of the responses are scaled accordingly.

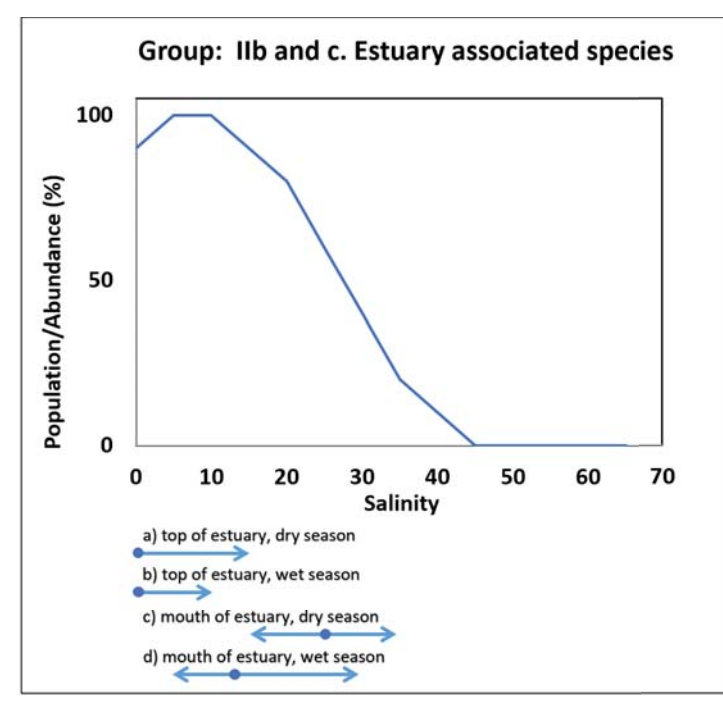

Note: Arrows indicate the baseline seasonal range of salinities from two sites in the Pungwe Estuary, circles indicate median salinity in the baseline.

*Figure 5.1 Generic relationship between salinity and estuary associated species.* 

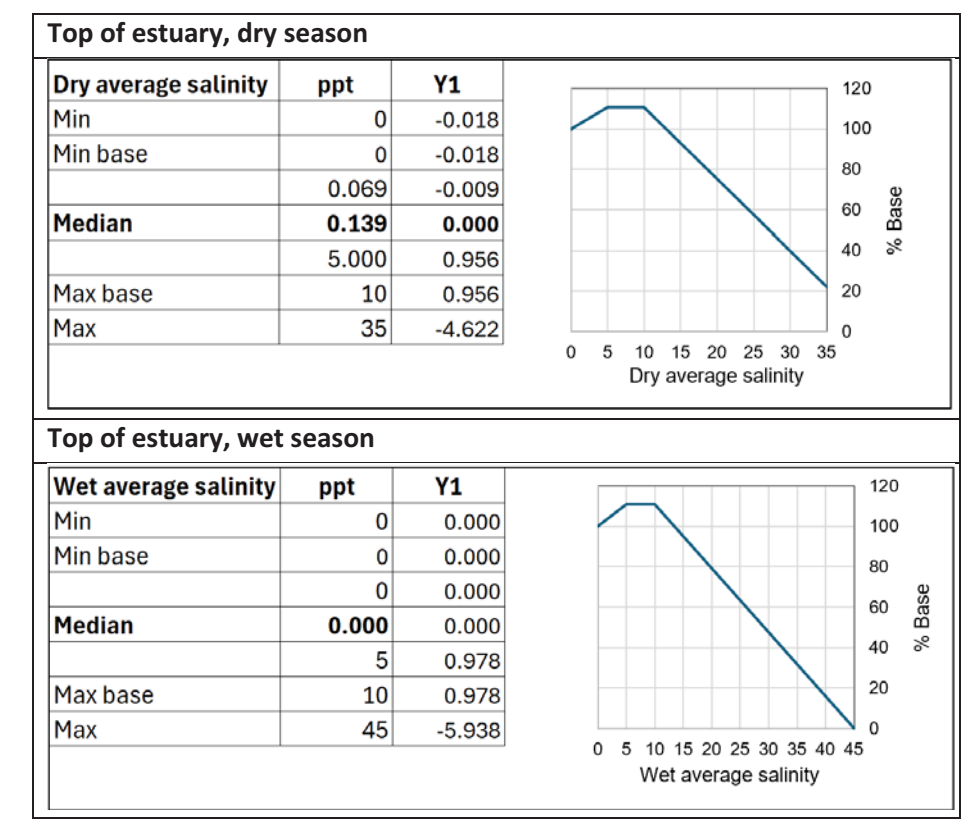

Table 5.1Possible translation of relationship between salinity and estuary associated species.

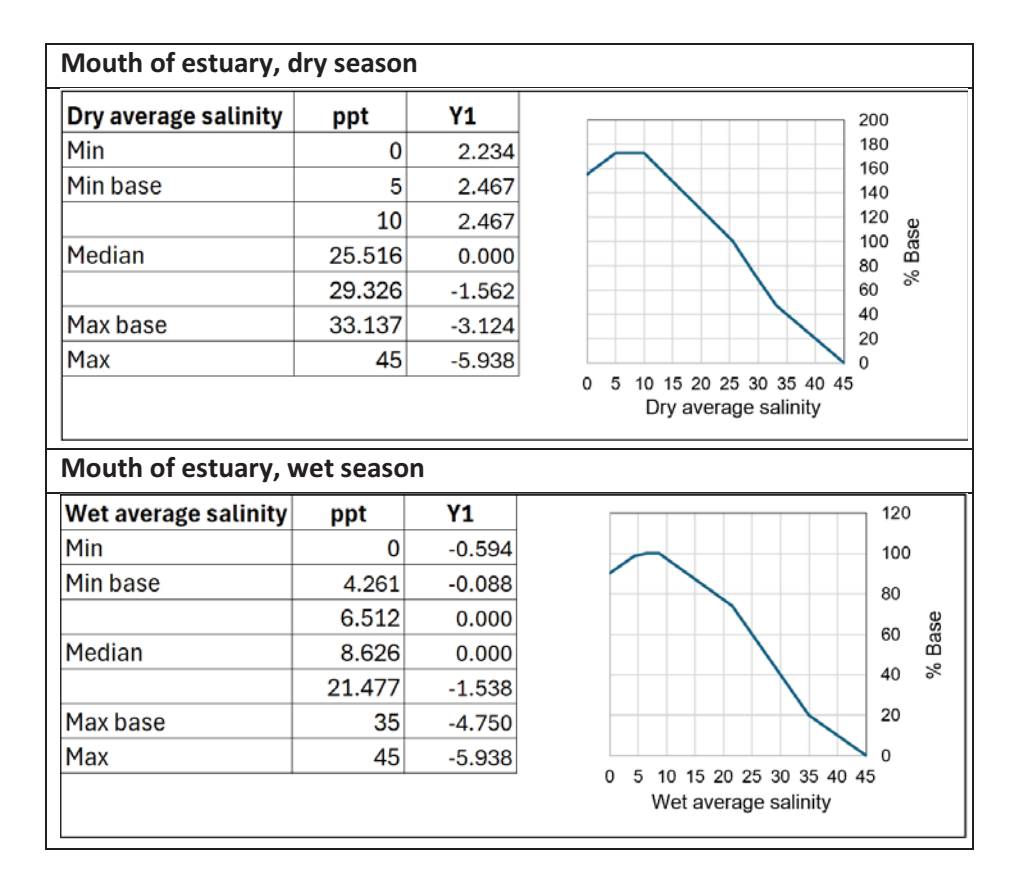

For flood related relationships, further exploration into the indicator being modelled and the baseline hydrology of the target estuary are required. At the generic level, the flood related responses are based on two thresholds: (1) flood volumes below which lowering flood volume makes no further negative impact as, for example, small flood volumes may not influence sediment processes in large estuaries; and (2) flood volume above which increasing flood volume makes no further positive impact as response are transferred to the nearshore marine (note that very large floods may also have a shortterm negative influence flushing out biota and uprooting and damaging flora). The DRIFT response will relate to where the median flood volume is located. For instance, if the median is below the lower threshold (for example in a very regulated river), further lowering the floods will not have any negative impact, if it is beyond the upper threshold (for example, an estuary with regular floods) further increases may not markedly benefit the responding indicator. The most likely possibility is that the median lies between the lower and upper thresholds, in which case the difference between the lower threshold, median and upper threshold and the preference of the species represented by the indicator in the estuary should be evaluated when developing the DRIFT response curve. Lastly, although the generic relationships present a linear relationship this should be fine-tuned based on available information.

## 6 EXPORTING AND ANALYSING RESULTS

Once all the previous steps have been completed the model can be run and results exported (Figure 6.1). If results have been exported previously the new export will overwrite previous results. Results are exported to the \Data\Export\ folder. The model can also be run at any intermediate stage to update the internal links and displays.

| Analysis / Run mode                          |                     | ****        |                  |                  | 10 a 172         | 0.000            |                  | et        |                  |                |              |
|----------------------------------------------|---------------------|-------------|------------------|------------------|------------------|------------------|------------------|-----------|------------------|----------------|--------------|
| 日 臣 Inputs                                   | Excel Scenar        | 10:         |                  | ~                | Run 🔄            | Save R           | un ALL   🕍       | Charts    | export • 🕼 Write |                |              |
| lessages Results: All Indi                   | ators Discipline In | tegrity Sit | te Integrity     |                  |                  |                  |                  |           | Export annual r  | esults (ALL sc | enarios)     |
| Indicator                                    | Units               | T/A         | Abundance,<br>Lo | Abundance,<br>Mi | Abundance,<br>Up | Integrity,<br>Lo | Integrity,<br>Mi | Integrity | Export integrity | (ALL scenario  | os)<br>ario) |
| <ul> <li>Dewatered</li> <li>Algae</li> </ul> |                     |             |                  |                  |                  |                  |                  | _         | export integrity | (current see   |              |
| Algal biofilms                               | %Base               | A           | 96.04            | 100.17           | 104.30           | -0.23            | 0.01             | 0.2       | 5 -0.23          | 0.01           | 0.25         |
| Filamentous algae                            | %Base               | A           | 93.92            | 99.60            | 105.28           | 0.35             | 0.02             | -0.03     | 3 0.35           | 0.02           | -0.03        |
| 🕀 Fish                                       |                     |             |                  |                  |                  |                  |                  |           |                  |                |              |
| Rocky riffle                                 | %Base               |             | 100.00           | 100.00           | 100.00           | 0.00             | 0.00             | 0.0       | 0.00             | 0.00           | 0.00         |
| Quiet vegetated wat                          | %Base               | F           | 100.00           | 100.00           | 100.00           | 0.00             | 0.00             | 0.0       | 0.00             | 0.00           | 0.00         |
| Geomorphology                                |                     |             |                  |                  |                  |                  |                  |           |                  |                |              |
| Clay and silt                                | %Base               |             | 100.00           | 100.00           | 100.00           | 0.00             | 0.00             | 0.0       | 0.00             | 0.00           | 0.00         |
| Sand                                         | %Base               | G           | 98.36            | 98.76            | 99.16            | 0.09             | 0.07             | 0.0       | 5 0.09           | 0.07           | 0.05         |
| Gravel and cobble                            | %Base               | G           | 85.78            | 88.79            | 91.80            | 0.82             | 0.65             | 0.4       | 7 0.82           | 0.65           | 0.47         |
| FPOM                                         | %Base               |             | 100.00           | 100.00           | 100.00           | 0.00             | 0.00             | 0.0       | 0.00             | 0.00           | 0.00         |
| Bed erosion                                  | %Base               |             | 97.19            | 100.46           | 103.72           | 0.16             | -0.03            | -0.2      | 2 0.16           | -0.03          | -0.22        |
| Bank erosion                                 | %Base               | G           | 94.46            | 99.67            | 104.89           | 0.32             | 0.02             | -0.2      | 3 0.32           | 0.02           | -0.28        |
| Bed sediment size                            | %Base               | G           | 98.30            | 99.77            | 101.21           | 0.10             | 0.01             | -0.0      | 7 0.10           | 0.01           | -0.07        |
| Embeddedness                                 | %Base               |             | 98.91            | 99.68            | 100.45           | 0.06             | 0.02             | -0.03     | 3 0.06           | 0.02           | -0.03        |
| Turbidity                                    | %Base               | G           | 100.00           | 100.00           | 100.00           | 0.00             | 0.00             | 0.0       | 0.00             | 0.00           | 0.00         |
| Daaldaath                                    | 0/0                 | 0           | 100.33           | 100.45           | 100.53           | 0.00             | 0.03             | 0.0       | 0.00             | 0.03           | 0.01         |

#### Analysis $\rightarrow$ Scenario outcomes $\rightarrow$ Run model

Click Run ALL to run the model for all sites and all scenarios. Once the run is complete, click Export annual results to export results as timeseries of percentage of baseline abundance for each indicator at each site; and click Export integrity to export the integrity results.

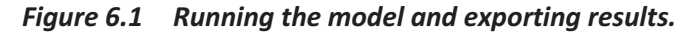

Annual results are exported in the form of annual (end of year) values of the abundance of each indicator at each site (Table 6.1). The Excel sheets are exported to the folder \Export\FullResults\ and also contain timeseries labelled as Upper and Lower which represent the error bounds of the abundance. Average abundances over the timeseries for each indicator are exported into the "Results (Indicators)" sheet (Table 6.2).

Discipline integrity and site integrity outputs (Table 6.3 and Table 6.4) include a base integrity score which is a change from zero and an adjusted integrity which is a change from the baseline ecological category as it has been entered in DRIFT. Integrity scores are also provided with a Lower and Upper integrity which corresponds to the Lower and Upper error bars for the indicator abundance. Integrity number scores can be converted to Ecological Categories (Table 4.3) using the scale in Table 6.5.

#### Table 6.1Example of annual timeseries DRIFT output.

|    | A          | В                      | C                      | D                   |
|----|------------|------------------------|------------------------|---------------------|
| 1  | Site       | FurtherDownstream      |                        |                     |
| 2  | Discipline | Vegetation             |                        |                     |
| 3  |            | Middle                 |                        |                     |
| 4  | Scenarios  | Reference              |                        |                     |
| 5  | Years      | Aquatic plants on rock | Aquatic plants in sand | Emergent graminoids |
| 6  | 1924       | 94.14                  | 96.06                  | 98.81               |
| 7  | 1925       | 91.82                  | 88.91                  | 96.49               |
| 8  | 1926       | 92.41                  | 92.12                  | 100.05              |
| 9  | 1927       | 92.33                  | 94.04                  | 105.89              |
| 10 | 1928       | 92.20                  | 92.72                  | 108.72              |
| 11 | 1929       | 87.68                  | 86.03                  | 107.56              |
| 12 | 1930       | 89.04                  | 87.31                  | 103.22              |
| 13 | 1931       | 92.42                  | 94.64                  | 100.00              |
| 14 | 1932       | 93.58                  | 96.19                  | 106.32              |
| 15 | 1933       | 89.43                  | 81.81                  | 94.83               |
| 16 | 1934       | 90.94                  | 90.00                  | 100.28              |
| 17 | 1935       | 93.33                  | 93.49                  | 104.65              |
| 18 | 1936       | 93.49                  | 90.19                  | 99.32               |
| 19 | 1937       | 95.34                  | 95.59                  | 101.93              |

Table 6.2Example of Indicator results outputs from DRIFT.

| Indicator            | Units | T/A | Abundance, | Abundance, | Abundance, | Integrity, | Integrity, | Integrity, | Adjusted      | Adjusted      | Adjusted      |
|----------------------|-------|-----|------------|------------|------------|------------|------------|------------|---------------|---------------|---------------|
|                      |       |     | Lo         | Mi         | Up         | Lo         | Mi         | Up         | Integrity, Lo | Integrity, Mi | Integrity, Up |
| - Site : Dewatered   |       |     |            |            |            |            |            |            |               |               |               |
| - Discipline : Algae |       |     |            |            |            |            |            |            |               |               |               |
| Algal biofilms       | %Base | Α   | 75.910     | 99.086     | 122.261    | -1.395     | -0.053     | 1.368      | -1.395        | -0.053        | 1.368         |
| Filamentous algae    | %Base | А   | 33.497     | 62.460     | 91.423     | 3.851      | 2.174      | 0.497      | 3.851         | 2.174         | 0.497         |

The output includes Abundance of the indictor and error bounds.

#### Table 6.3Example of Discipline Integrity outputs from DRIFT.

| 1  | A                   | В                | С                | D                | E                | F                         | G                         | н                         |
|----|---------------------|------------------|------------------|------------------|------------------|---------------------------|---------------------------|---------------------------|
| 1  | Site                |                  | Integrity,<br>Lo | Integrity,<br>Mi | Integrity,<br>Up | Adjusted<br>Integrity, Lo | Adjusted<br>Integrity, Mi | Adjusted<br>Integrity, Up |
| 2  | - Discipline : Alga | ie               |                  |                  |                  | •                         |                           |                           |
| 3  | Dewatered           |                  | -0.449           | 1.060            | 2.609            | -1.216                    | 0.294                     | 1.843                     |
| 4  | FurtherDownstr      | ream             | -0.411           | 0.914            | 2.305            | -1.179                    | 0.145                     | 1.537                     |
| 5  | UpstreamDam         |                  | -0.153           | 0.012            | 0.296            | -0.916                    | -0.750                    | -0.466                    |
| 6  | - Discipline : Geo  | morphology       |                  |                  |                  |                           |                           |                           |
| 7  | Dewatered           |                  | -1.962           | -1.295           | -0.704           | -2.679                    | -2.012                    | -1.422                    |
| 8  | FurtherDownst       | ream             | -1.910           | -1.213           | -0.633           | -2.621                    | -1.924                    | -1.344                    |
| 9  | UpstreamDam         |                  | -0.364           | -0.048           | 0.312            | -1.066                    | -0.750                    | -0.390                    |
| 10 | - Discipline : Mac  | ro-invertebrates |                  |                  |                  |                           |                           |                           |
| 11 | Dewatered           |                  | -1.761           | -1.022           | -0.326           | -2.512                    | -1.773                    | -1.078                    |
| 12 | FurtherDownst       | ream             | -1.645           | -0.940           | -0.278           | -2.394                    | -1.690                    | -1.028                    |
| 13 | UpstreamDam         |                  | -0.206           | 0.026            | 0.293            | -0.961                    | -0.728                    | -0.461                    |

| Table 6.4 | Example of Overall Site Integrity outputs from DRIFT. |
|-----------|-------------------------------------------------------|
|-----------|-------------------------------------------------------|

| Site              | Integrity, | Integrity, | Integrity, | Adjusted      | Adjusted      | Adjusted      |
|-------------------|------------|------------|------------|---------------|---------------|---------------|
|                   | Lo         | Mi         | Up         | Integrity, Lo | Integrity, Mi | Integrity, Up |
| Dewatered         | -1.02777   | -0.45682   | 0.09941    | -1.77271      | -1.20176      | -0.64553      |
| FurtherDownstream | -0.95437   | -0.42141   | 0.09331    | -1.69768      | -1.16472      | -0.65000      |
| UpstreamDam       | -0.16482   | -0.00273   | 0.19150    | -0.90845      | -0.74636      | -0.55213      |

| Ecological sub-catagory | Intogrity value               | Suggested colour coding |        |  |  |
|-------------------------|-------------------------------|-------------------------|--------|--|--|
|                         | integrity value               | Hex Code                | Colour |  |  |
| А                       | -0.075 < EC                   | #0000FF                 |        |  |  |
| A/B                     | -0.25 < EC <u>&lt;</u> -0.075 | #0F87FF                 |        |  |  |
| В                       | -0.55 < EC <u>&lt;</u> -0.25  | #47CFFF                 |        |  |  |
| B/C                     | -0.9 < EC <u>&lt;</u> -0.55   | #66FFFF                 |        |  |  |
| С                       | -1.25 < EC <u>&lt;</u> -0.9   | #00FF00                 |        |  |  |
| C/D                     | -1.65 < EC <u>&lt;</u> -1.25  | #42BE36                 |        |  |  |
| D                       | -2.175 < EC <u>&lt;</u> -1.65 | #FFBE32                 |        |  |  |
| D/E                     | -2.7 < EC <u>&lt;</u> -2.175  | #EB652D                 |        |  |  |
| E                       | -3.25 < EC <u>&lt;</u> -2.7   | #FF0000                 |        |  |  |
| E/F                     | -3.7 < EC <u>&lt;</u> -3.25   | #C84150                 |        |  |  |
| F                       | EC <u>&lt;</u> -3.7           | #C80A5A                 |        |  |  |

Table 6.5Integrity scores that correspond to Ecological Status categories and sub-categories.

A summary of the inputs can be exported from DRIFT (Figure 6.2); these are useful in explaining the resultant changes under various scenarios.

| 品店              | nputs 🛛 🔀 Excel Scenar       | rio:          |           |            | × 1       | Run 📄         | Save 🛗 Run ALL 🛃 Charts Export 🕶                        |
|-----------------|------------------------------|---------------|-----------|------------|-----------|---------------|---------------------------------------------------------|
| ssages Input in | dicators (all scenarios) Res | sults: All In | ndicators | Discipline | Integrity | Site Integrit | у                                                       |
| Scenario 🛛      | _                            |               |           |            |           |               |                                                         |
| ite             | A Indicator                  | Min           | Max       | Mean       | Median    | StdDev        | Ystr                                                    |
| Dewatered       | T1 duration                  | 7.00          | 128.00    | 56.63      | 56.50     | 44.71         | 25,59,49,64,75,85,81,45,61,61,62,62,39,66,47,5          |
| Dewatered       | Dry duration                 | 100.00        | 260.00    | 164.58     | 163.50    | 119.99        | 103, 176, 163, 170, 180, 191, 159, 147, 180, 202, 152,  |
| Dewatered       | Dry ave daily vol            | 0.21          | 0.54      | 0.33       | 0.32      | 0.24          | 0.298447882863658,0.2554293970368,0.291687              |
| Dewatered       | Dry Min 5d Q                 | 0.94          | 4.59      | 2.32       | 2.21      | 1.78          | 1,1.5061742982,1.955782395,1.7324608494,2.2             |
| Dewatered       | T1 within day range          | 0.00          | 0.00      | 0.00       | 0.00      | 0.00          | 0,0,0,0,0,0,0,0,0,0,0,0,0,0,0,0,0,0,0,0,                |
| Dewatered       | Wet within day range         | 0.00          | 0.00      | 0.00       | 0.00      | 0.00          | 0,0,0,0,0,0,0,0,0,0,0,0,0,0,0,0,0,0,0,0,                |
| Dewatered       | Wet Max 5d Q                 | 9.09          | 94.36     | 35.52      | 33.09     | 30.44         | 33.109119364,44.75116071,31.68225583,22.332             |
| Dewatered       | Wet duration                 | 5.00          | 214.00    | 142.12     | 147.00    | 107.24        | 158, 128, 150, 125, 83, 129, 121, 161, 94, 137, 142, 11 |
| Dewatered       | Mean annual runoff           | 3.90          | 23.07     | 11.33      | 11.02     | 8.96          | 10.1224889060438,11.3473666579945,10.21002              |
| FurtherDownstr  | eam T2 duration              | 0.00          | 1.00      | 0.99       | 1.00      | 0.71          | 1, 1, 1, 1, 1, 1, 1, 1, 1, 1, 1, 1, 1, 1                |
| FurtherDownstr  | eam Dry within day range     | 0.00          | 0.00      | 0.00       | 0.00      | 0.00          | 0,0,0,0,0,0,0,0,0,0,0,0,0,0,0,0,0,0,0,0,                |
| FurtherDownstr  | eam Dry onset                | 20.00         | 34.00     | 27 73      | 28.00     | 19 74         | 29 28 28 28 27 23 29 29 27 23 28 27 26 29 26 3          |

#### Analysis $\rightarrow$ Scenario outcomes $\rightarrow$ Run model

Click Inputs to load inputs; then click the expand all button; then click on Site to sort by site, and finally click the Excel button to export a summary of the input data.

*Figure 6.2 Exporting the summary of drivers from DRIFT.* 

#### 6.1. Analysing results

Various analysis can be undertaken using the outputs of the DRIFT software. Tables, charts, and graphs should be organized and explained in a way that answers the questions posed by decision makers (Table 6.6).

These can be generated using the accompanying excel sheet "Summary\_DRIFT-Generic-SADC" placed in the \Export\ folder. Using and editing of the excel sheet "Summary\_DRIFT-Generic-SADC" requires knowledge of MS Excel may require knowledge of VBA Excel Macros for troubleshooting if needed.

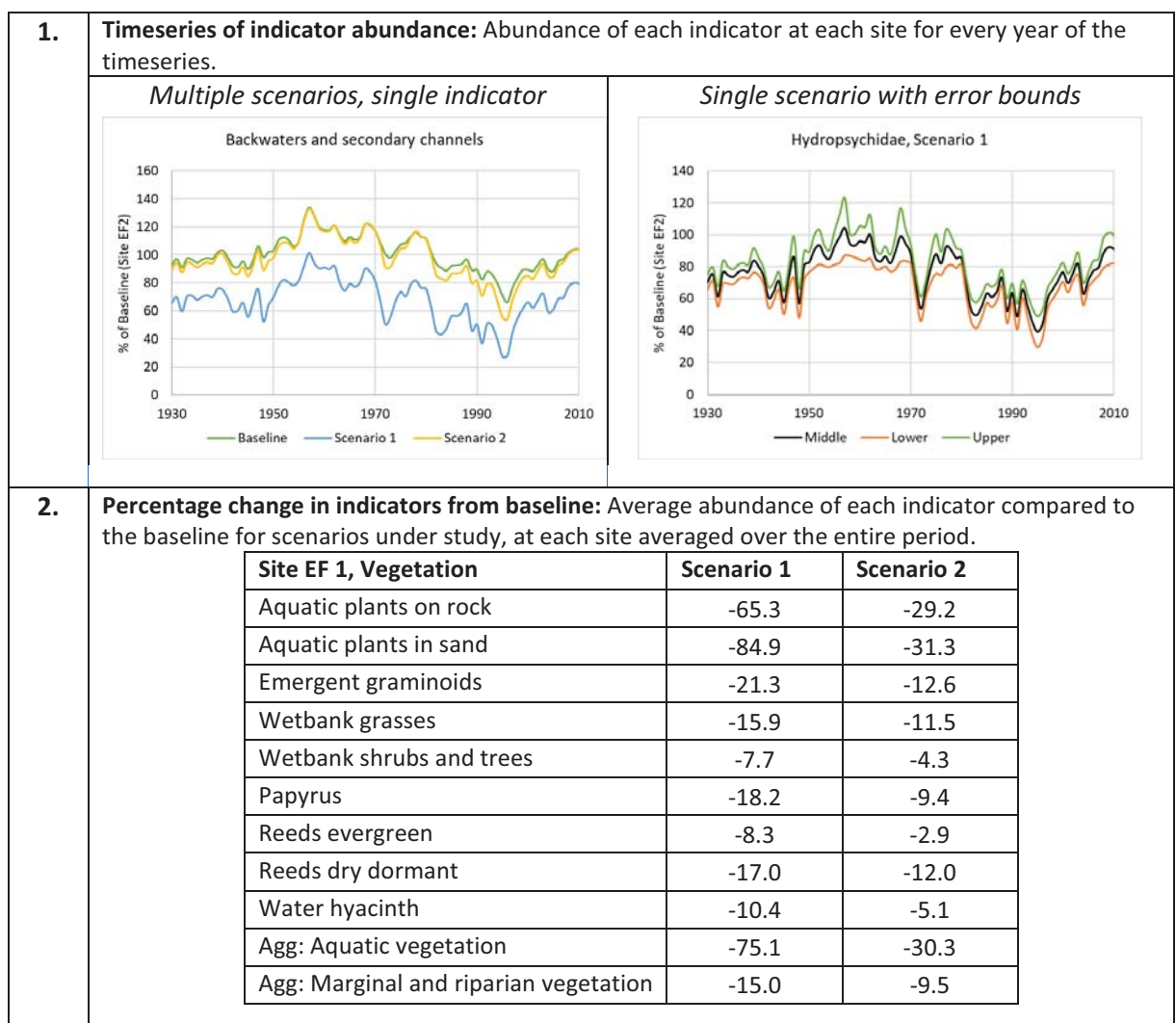

 Table 6.6
 Examples on how outputs from DRIFT can be communicated to decision makers.

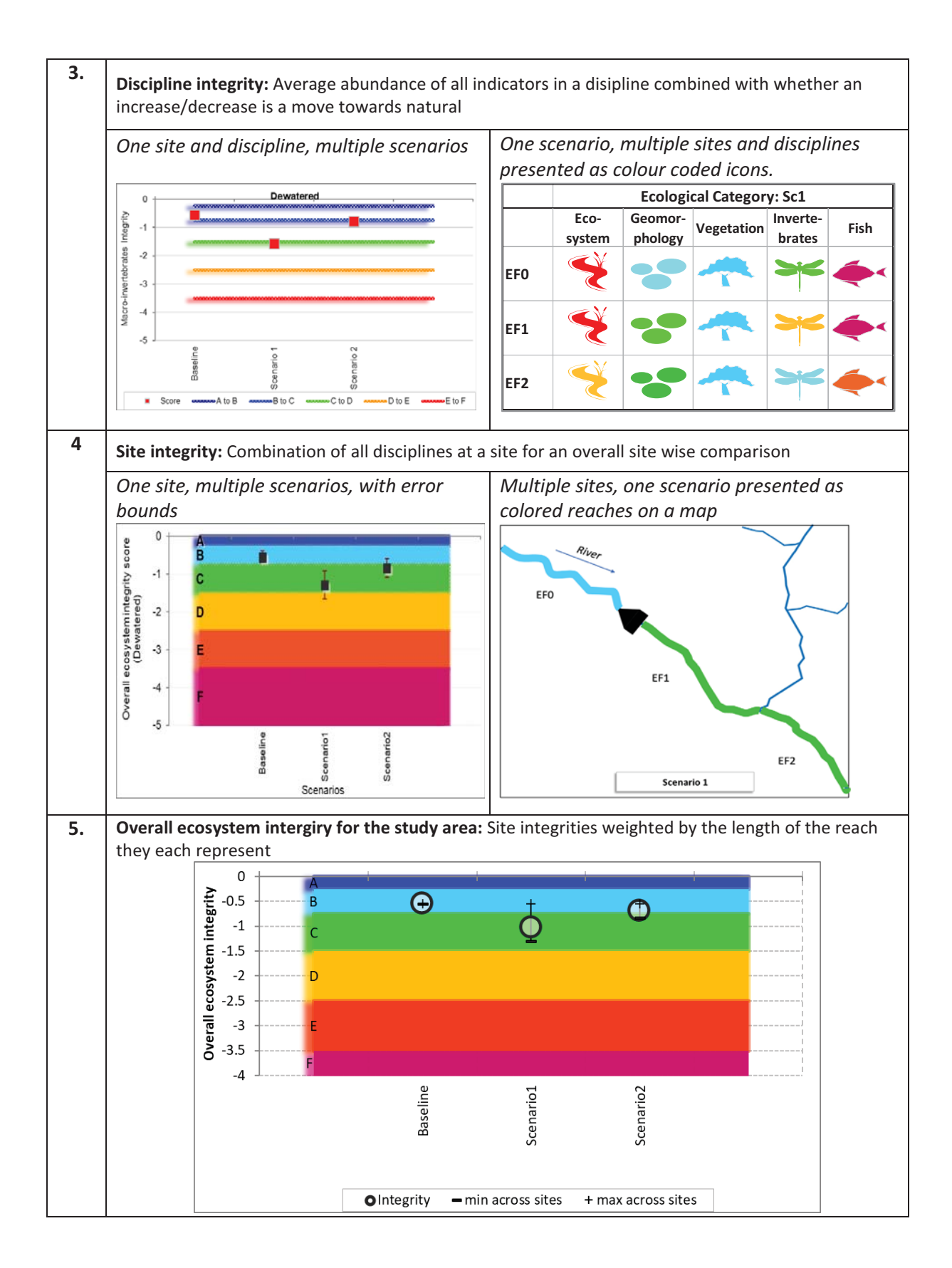